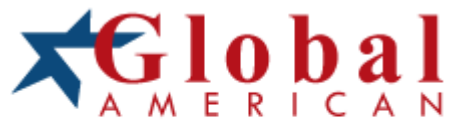

### integration with integrity

User's Manual Single Board Computer 3301390 Version 1.0, 2005

### Copyrights

This manual is copyrighted and all rights are reserved. It does not allow any non authorization in copied, photocopied, translated or reproduced to any electronic or machine readable form in whole or in part without prior written consent from the manufacturer.

In general, the manufacturer will not be liable for any direct, indirect, special, incidental or consequential damages arising from the use of inability to use the product or documentation, even if advised of the possibility of such damages. The manufacturer keeps the rights in the subject to change the contents of this manual without prior notices in order to improve the function design, performance, quality and reliability. The author assumes no responsibility for any errors or omissions, which may appear in this manual, nor does it make a commitment to update the information contained herein.

### Trademarks

Intel is a registered trademark of Intel Corporation. Award is a registered trademark of Award Software, Inc.

All other trademarks, products and or product's name mentioned herein are mentioned for identification purposes only, and may be trademarks and/or registered trademarks of their respective companies or owners.

# Table of Contents

### How to Use This Manual

| Chapter 1 System Overview                           | 1-1                                                                                                    |
|-----------------------------------------------------|----------------------------------------------------------------------------------------------------|
| 1.1 Introduction                                    |                                                                                                    |
| 1.2 Check List                                      |                                                                                                    |
| 1.3 Product Specification                           |                                                                                                    |
| 1.3.1 Mechanical Drawing                            |                                                                                                    |
| 1.4 System Architecture                             |                                                                                                    |
| Chapter 2 Hardware Configuration                    | 2-1                                                                                                    |
| 2.1 Jumper Setting                                  |                                                                                                    |
| 2.2 Connector Allocation                            |                                                                                                    |
| Chapter 3 System Installation                       | 3-1                                                                                                    |
| 3.1 Pentium M Processor                             |                                                                                                    |
| 3.2 Main Memory                                     |                                                                                                    |
| 3.3 Installing the Single Board Computer            |                                                                                                    |
| 3.3.1 Chipset Component Driver                      |                                                                                                    |
| 3.3.2 Intel Integrated Graphics GMCH Chip           |                                                                                                    |
| 3.3.3 On-board Gigabit Ethernet Controller          |                                                                                                    |
| 3.3.4 On-board AC-97 Audio Device                   |                                                                                                    |
| 3.4 Clear CMOS Operation                            |                                                                                                    |
| 3.5 WDT Function                                    |                                                                                                    |
| 3.0 GPIO                                            |                                                                                                    |
|                                                     |                                                                                                    |
| Chapter 4 BIOS Setup Information                    | 4-1                                                                                                    |
| 4.1 Entering Setup                                  | <b>4-1</b><br>                                                                                                    |
| 4.1 Entering Setup         4.2 Main Menu            | <b>4-1</b><br>4-1<br>4-2                                                                                                    |
| Chapter 4 BIOS Setup Information                    | <b>4-1</b><br>4-1<br>4-2<br>4-3                                                                                                    |
| Chapter 4 BIOS Setup Information                    | <b>4-1</b><br>4-1<br>4-2<br>4-3<br>4-5                                                                                                    |
| <ul> <li>Chapter 4 BIOS Setup Information</li></ul> | <b>4-1</b><br>4-1<br>4-2<br>4-3<br>4-5<br>4-5                                                                                                    |
| Chapter 4 BIOS Setup Information                    | <b>4-1</b><br>4-2<br>4-3<br>4-5<br>4-8<br>4-13                                                                                                    |
| Chapter 4 BIOS Setup Information                    | <b>4-1</b><br>4-1<br>4-2<br>4-3<br>4-5<br>4-8<br>4-13<br>4-13<br>4-16<br>4-22                                                                                                    |
| Chapter 4 BIOS Setup Information                    | <b>4-1</b><br>4-1<br>4-2<br>4-3<br>4-3<br>4-5<br>4-8<br>4-13<br>4-13<br>4-16<br>4-22<br>4-26                                                                                                    |
| Chapter 4 BIOS Setup Information                    | <b>4-1</b><br>4-1<br>4-2<br>4-3<br>4-5<br>4-8<br>4-13<br>4-16<br>4-16<br>4-22<br>4-26<br>4-28                                                                                                    |
| Chapter 4 BIOS Setup Information                    | 4-1           4-2           4-3           4-5           4-8           4-13           4-16           4-22           4-26           4-28           4-29                                                                                                    |
| Chapter 4 BIOS Setup Information                    | 4-1         4-2         4-3         4-5         4-8         4-13         4-16         4-22         4-26         4-28         4-29         4-29         4-29                                                                                                    |
| Chapter 4 BIOS Setup Information                    | 4-1         4-1         4-2         4-3         4-5         4-8         4-13         4-14         4-13         4-16         4-22         4-26         4-29         4-29         4-30                                                                                       |
| Chapter 4 BIOS Setup Information                    | 4-1           4-2           4-3           4-5           4-8           4-13           4-16           4-22           4-24           4-30           4-31                                                                                                    |
| Chapter 4 BIOS Setup Information                    | 4-1         4-1         4-2         4-3         4-5         4-8         4-13         4-16         4-22         4-26         4-28         4-29         4-29         4-30         4-31                                                                                       |
| Chapter 4 BIOS Setup Information                    |                                                                                                    |
| Chapter 4 BIOS Setup Information                    | 4-1         4-1         4-2         4-3         4-5         4-8         4-13         4-14         4-5         4-8         4-13         4-16         4-22         4-26         4-28         4-29         4-29         4-30         4-31         5-1         5-1         5-7 |
| Chapter 4 BIOS Setup Information                    | 4-1         4-1         4-2         4-3         4-5         4-8         4-13         4-16         4-22         4-26         4-28         4-29         4-30         4-31         5-1         5-7         5-9                                                                |

### Appendix A System Memory Address Map

Appendix B Interrupt Request Lines (IRQ)

# How to Use This Manual

The manual describes how to configure your 3301390 series system to meet various operating requirements. It is divided into five chapters, with each chapter addressing a basic concept and operation of Single Board Computer.

Chapter 1 : System Overview. Presents what you have in the box and give you an overview of the product specifications and basic system architecture for this series model of single board computer.

Chapter 2 : Hardware Configuration. Shows the definitions and locations of Jumpers and Connectors that you can easily configure your system.

Chapter 3 : System Installation. Describes how to properly mount the CPU, main memory and Compact Flash to get a safe installation and provides a programming guide of Watch Dog Timer function.

Chapter 4 : BIOS Setup Information. Specifies the meaning of each setup parameters, how to get advanced BIOS performance and update new BIOS. In addition, POST checkpoint list will give users some guidelines of trouble-shooting.

Chapter 5 : Troubleshooting. Provides various useful tips to quickly get 3301390 series running with success. As basic hardware installation has been addressed in Chapter 3, this chapter will basically focus on system integration issues, in terms of backplane setup, BIOS setting, and OS diagnostics.

The content of this manual is subject to change without prior notice. These changes will be incorporated in new editions of the document. Global American may make supplement or change in the products described in this document at any time. Updates to this manual, technical clarification, and answers to frequently asked questions will be shown on the following web site:

http://www.GlobalAmericaninc.com

# Chapter 1 System Overview

# 1.1 Introduction

Speed is everything of computing which is not golden rule anymore since Intel® introduced MMX Technology, an advanced set of multimedia instruction that accelerated processing of some dedicated tasks. Intel® Pentium® M and Intel® Celeron® M processor is the most shinning mobile processor offering great performance for notebook.

Moreover, Intel<sup>®</sup> Centrino mobile technology is the essential ingredient for your notebook needs. Optimized for power consumption, it features designed to enable great battery life with low power and power saving. Besides, thermal design power (TDP) of processor also reduced as maximum 27W. Compared to the Intel<sup>®</sup> Pentium<sup>®</sup> 4 processor, which is normally from 80W to 103 W, it enables to save two of third power. Along with lower thermal generation, material of processor is not only saved but also noise level of cooler is dropped. Owing to that, the conjunction between processor and cooler is more reliable.

When it comes to the computing performance of Intel<sup>®</sup> Pentium<sup>®</sup> M processor, it is Optimized and perfect architecture without sacrificing performance and valuable advantages. Some of reports had pointed out that the processor core speed of Intel<sup>®</sup> Pentium<sup>®</sup> M is less 50% than Intel<sup>®</sup> Pentium<sup>®</sup> 4 if these two processors have the same performance benchmark.

3301390 is based on Intel<sup>®</sup> Pentium<sup>®</sup> M and Intel<sup>®</sup> Celeron<sup>®</sup> M processor with 400 MH and 533 MH front side bus. It means wider choose of processor core speed for customer's product positioning and application. Additionally providing I/O interface for today's scalable application, PCI Express bus, 3301390 offers PCI-Express x 16 bus for ATI Mobility M22 graphic controller featuring advanced display quality and dual independent display support, such as CRT, LVDS, DVI and TV-out. The I/O bandwidth of PCI Express x1 bus connects the dual Gigabit Ethernet ports delivering 2.5Gbps of bandwidth per port.

Recently developing lead-free manufacturing standards and processes are the hottest topic affecting your business in Europe. ATI mobility M22 is one for few graphics controllers that will meet RoHS compliance. Global American is committed to delivering RoHS compliance single board computer not only with best quality and functionality to expand your revenue but also put our effort on prevention our motherland.

3301390 features:

- Intel ®Pentium® M and Intel® Celeron® M processor with 400 and 533 MH Front Side Bus
- Two SO-DIMM sockets support DDR2 400/533 SDRAM up to 2GB system memory
- PCI Express x16 interface support ATI Mobility M22 embedded with 64MB video memory offers the ideal blend of performance, visual quality and battery life, bringing you a vibrant visual experience and the freedom of longer battery life
- Support dual independent display over VGA, LVDS interfaces or VGA/LVDS/DVI interface thru DVO port with adapter board
- On-board dual Gigabit Ethernet ports
- Audio in/out, Watch-dog timer, Type II CompactFlash socket, 8 USB 2.0 ports (two ports dedicated for keyboard & mouse), one IDE channel and four SATA ports

3301390 is its series model that supports both CRT and LVDS display interfaces by Intel® 915GM integrated graphics engine.

Notice for users of 3301390 series:

Its graphic engine classifies 3301390 series. Following table helps identify the 3301390 series.

| Model Name | ATi                             |                                     |
|------------|---------------------------------|-------------------------------------|
|            | Mobility M22                    | GMCH Integrated Graphics            |
| 3301390    | Integrated 64MB Video<br>Memory |                                     |
| 3301390    |                                 | Shared System Memory<br>Up to 224MB |

# 1.2 Check List

The 3301390 series package should cover the following basic items:

- One 3301390 single board computer
- One dual Serial ports cable kit
- One Parallel port cable kit (2.0mm pitch)
- One FDC cable
- One IDE cable
- One 4-pin ATX power control cable for backplane connection
- Two 7-pin SATA signal cables
- One Installation Resources CD-Title
- One booklet of 3301390 series manual

Optional: One bracket with PS/2 keyboard and mouse

If any of these items is damaged or missing, please contact your vendor and keep all packing materials for future replacement and maintenance.

# 1.3 **Product Specification**

•Main processor

- Intel<sup>®</sup> Pentium<sup>®</sup> M/Celeron M Processor (Banias & Dothan)
- FSB: 533/400MH
- BIOS
  - Phoenix (Award) system BIOS with 4Mb Flash ROM with easy upgrade function ACPI, DMI, Green function and Plug and Play Compatible
- Main Memory
  - Support dual-channel & signal channel DDR2 memory interface
  - Non-ECC, non-buffered SODIMMS only
  - Two SODIMM sockets support 533/400 DDR2-SDRAM up to 2GB System Memory
- L2 Cache Memory
  - Built-in Processor
- Chipset
  - Intel 915GM GMCH and ICH6 chipset
- Bus Interface
  - Follow PICMG 1.0 Rev 2.0 standard (32-bit PCI and 16-bit ISA)
  - Fully complies with PCI Local Bus specification V2.2 (support 4 master PCI slots)

- •PCI IDE Interface
  - Support one enhanced IDE port up to two HDD devices with PIO mode 4 and Ultra DMA/33/66/100 mode transfer and Bus Master feature
- Floppy Drive Interface
  - Support one FDD port up to two floppy drives and 5-1/4"(360K, 1.2MB), 3-1/2" (720K, 1.2MB, 1.44MB, 2.88MB) diskette format and 3-mode FDD
- Serial Ports
  - Support two high-speed 16C550 compatible UARTs with 16-byte T/R FIFOs
- IR Interface
  - Support one 6-pin header for serial Standard Infrared wireless communication
- Parallel Port
  - Support one parallel port with SPP, EPP and ECP modes
- USB Interface
  - Support four USB (Universal Serial Bus) ports for high-speed I/O peripheral devices
- PS/2 Mouse and Keyboard Interface
  - Support one 8-pin connector for external PS/2 keyboard/mouse connection and one 5-pin shrouded connector for PS/2 keyboard connection through backplane connection
- ATX Power Control Interface
  - One 4-pin header to support ATX power control with Modem Ring-On and Wake-On-LAN function
- Auxiliary I/O Interfaces
  - System reset switch, external speaker, Keyboard lock and HDD active LED, etc
- Real Time Clock/Calendar (RTC)
  - Support Y2K Real Time Clock/Calendar with battery backup for 7year data retention
- Watchdog Timer
  - Support WDT function through software programming for enable/disable and interval setting
  - o Generate system reset
- CompactFlash
  - o True IDE mode, compatibles with the ATA/ATAPI-4 specification
  - One Type II CF socket on secondary IDE channel for supporting up to 1GB memory Bootable for no drives on primary channel
- On-board VGA
  - ATI Mobility M22 (3301390) graphic controller works in combination with a 64MB video memory
  - GMCH (3301390) integrated graphics, 266MH core frequency; share system memory up to 224MB for system with greater than or equal to 512MB of system memory

- Support Dual channel LVDS interface (3301390)
- Support TMDS interface for DVI display (3301390)
- o Support TV output (3301390)

On-board Ethernet LAN

Marvell 88E8053 or 88E8052 Gigabit Ethernet to support RJ-45 connector

High Driving GPIO

Support 8 programmable high driving GPIO

Cooling Fans

Support three 3-pin headers for CPU, System and ATI Mobility M22 fans

System Monitoring Feature

Monitor CPU temperature, system temperature and major power sources, etc

Bracket

Support dual Ethernet port with 2 indicators, dual USB ports and one CRT port

Outline Dimension (L X W): 338.5mm (13.33") X 122mm (4.8")

Power Requirements:

- +12V@1.58A
- +5V @5.41A
- Test configuration:
  - CPU: Intel Pentium M (Dothan) 1.6GH/400MH FSB/2MB L2 Cache
  - Memory: DDR2 SDRAM 256MBx2
  - Primary Master IDE HDD: Maxtor-6Y120L0
  - OS: Microsoft Windows 2000 Professional + SP4
  - Test Programs: 3D Mark 2001 PRO for loading VGA and Burning Test V4.0 for loading CPU
  - Run Time: 10 minutes

Operating Temperature: -5°C ~ 60°C (23°F ~ 140°F)

Storage Temperature:

-20°C ~ 80°C

Relative Humidity:

0% ~ 95%, non-condensing

::

0

٥

۵

٥

### 1.3.1 **Mechanical Drawing**

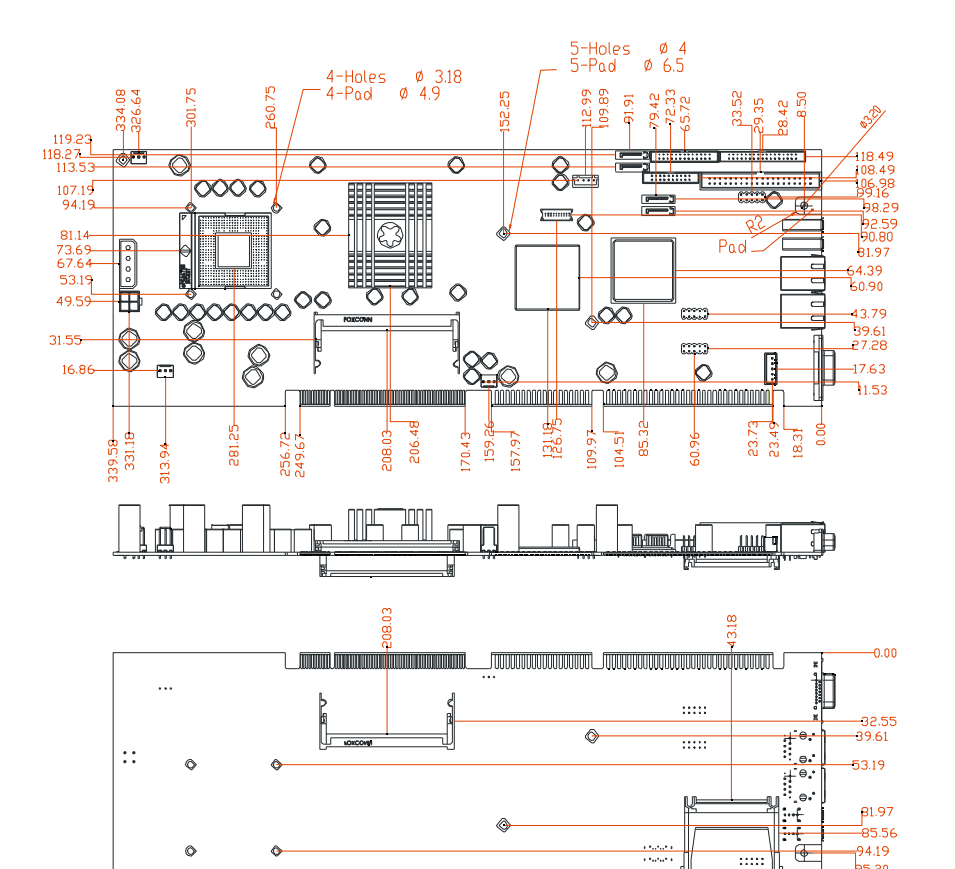

٩

:::::

.....

53.19

81.97

\_ -85.56

94.19 95.20

116.89 -121.89

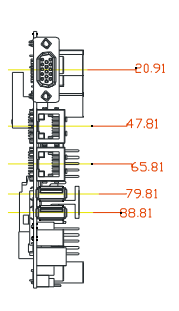

# 1.4 System Architecture

3301390 includes Intel chipset 915GM supports Pentium M/Celeron M processor, DDR2 SDARM, 2D/3D graphics display that cover CRT, LVDS, TV-out and ICH6 supports PCI bus interface, APM, ACPI compliant power management, USB ports, SMBus communication, Ultra DMA 33/66/100 IDE channel and SATA ports. For 3301390, ATI Mobility M22 takes the place of 915GM to feature higher-end graphic performance and additional display interface – DVI.

W83628F is a PCI-to-ISA bus conversion IC and W83629D is a condensed centralizes IC for IRQ and DMA control, together form a complete set for the PCI-to-ISA Bridge. Super I/O chip, W83627THF is responsible for PS/2 keyboard/mouse, UARTs, FDC, hardware monitor, Parallel, Watch Dog Timer and Infrared interface.

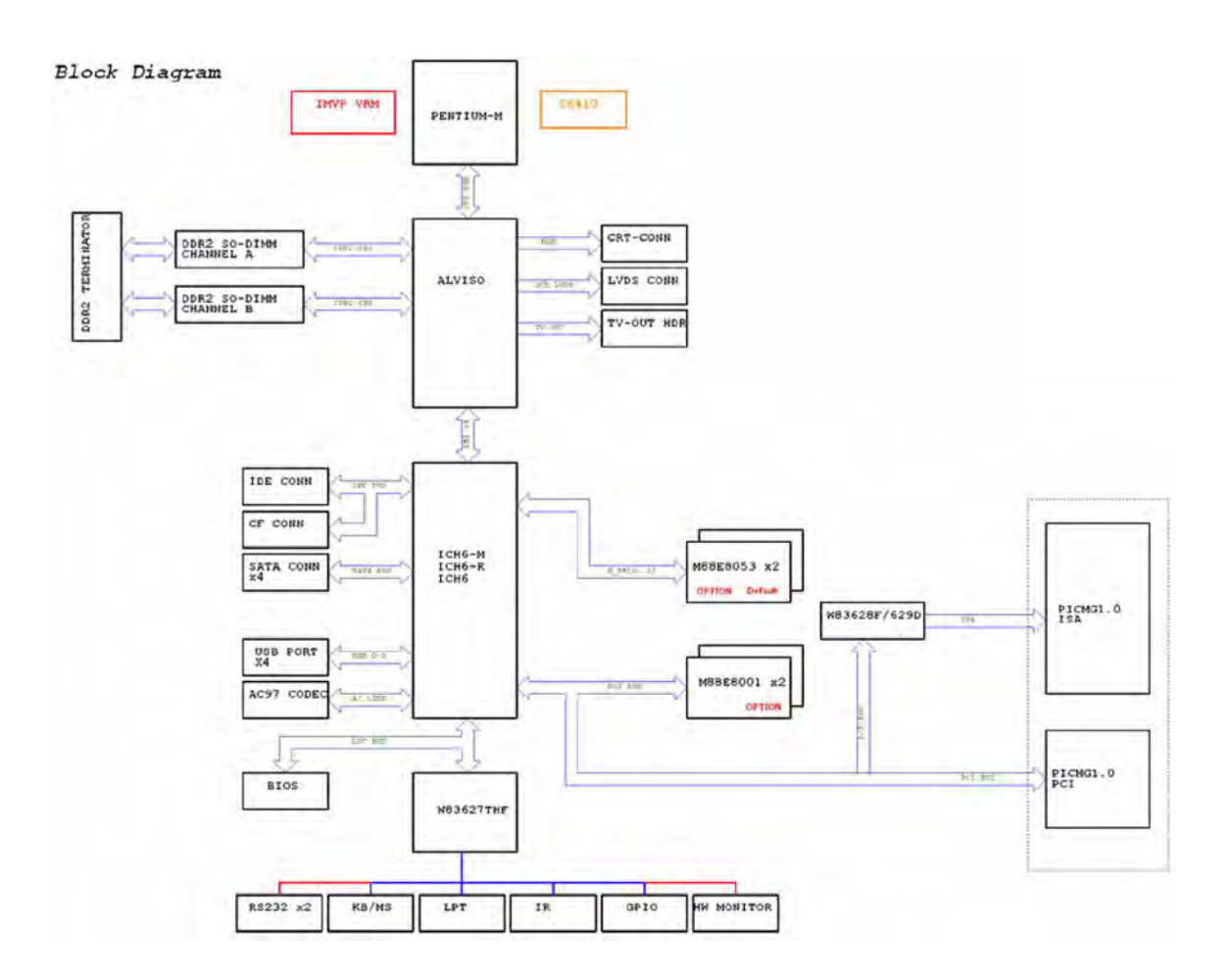

3301390 System Block Diagram

# Chapter 2 Hardware Configuration

This chapter gives the definitions and shows the positions of jumpers, headers and connector. All of the configuration jumpers on 3301390 is in the proper position. The default settings shipped from factory are marked with a star ( $\hat{l}$ ).

# 2.1 Jumper Setting

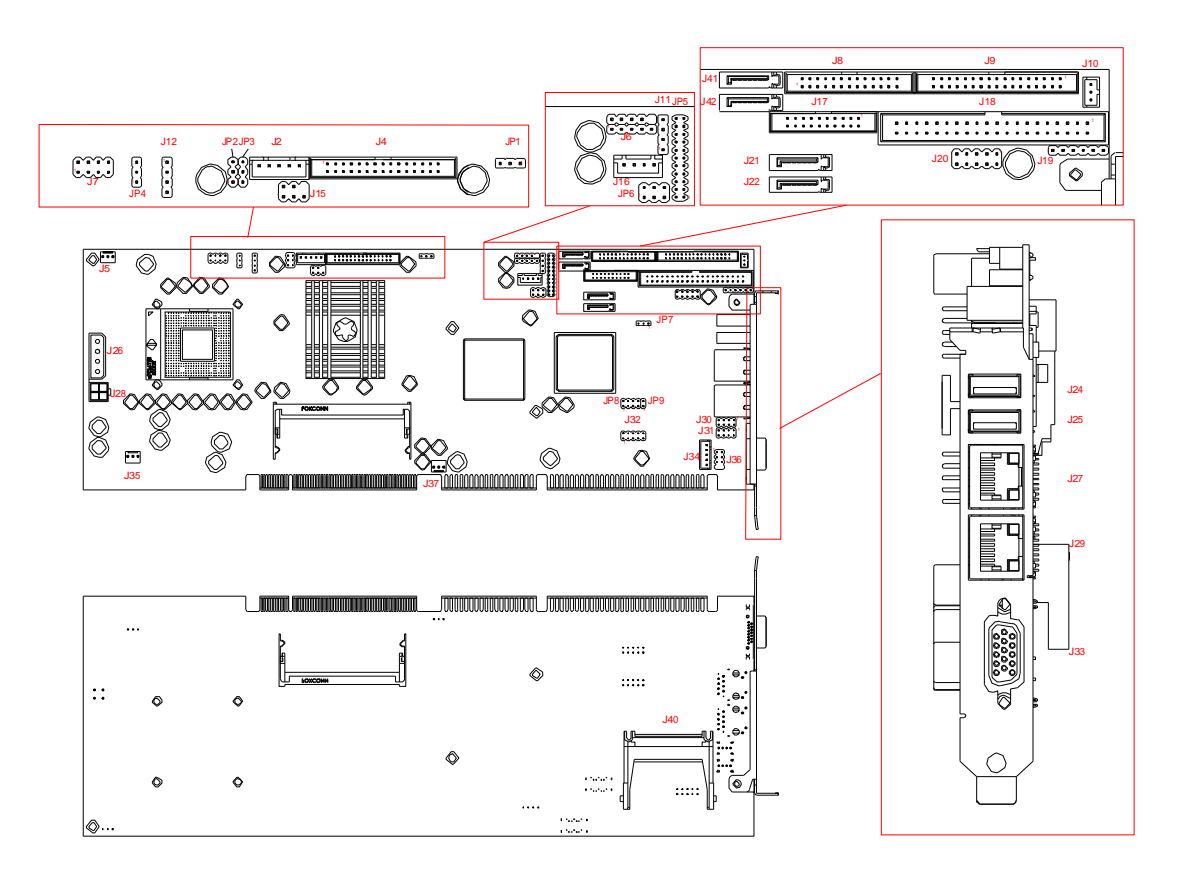

Figure 2-1 3301390 Jumper/Connector Location

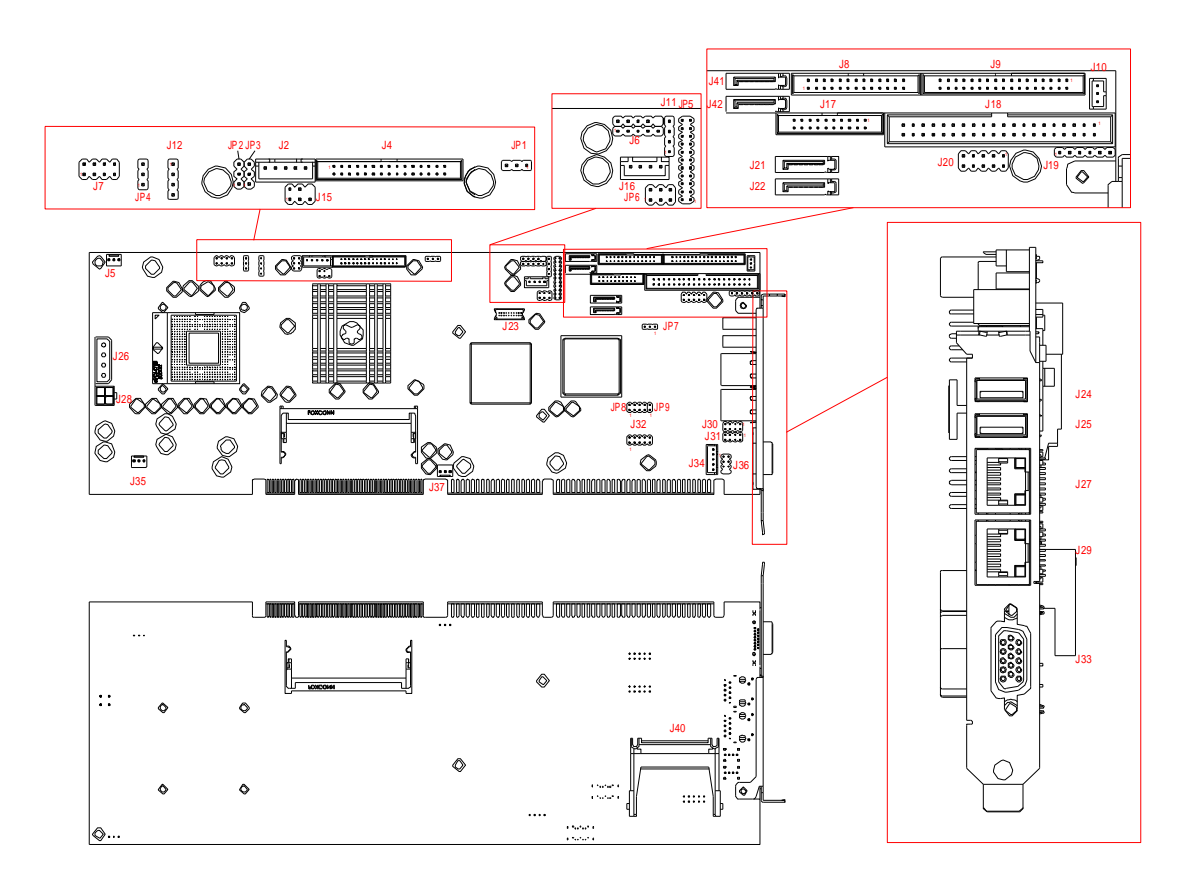

Figure 2-1 3301390 Jumper/Connector Location

### JP1 : LVDS Power Level

| JP1 | Function |
|-----|----------|
| 1-2 | 3.3V Ì   |
| 2-3 | 5V       |

### JP2 : CPU Type

| JP2 | Function |
|-----|----------|
| 1-2 | Banias Ì |
| 2-3 | Dothan   |

### JP3 : LVDS Back-light Power Level

| JP3 | Function |
|-----|----------|
| 1-2 | 3.3V Ì   |
| 2-3 | 5V       |

3301390 Series User's Manual

### JP4 : CPU FSB Frequency Selection

| JP4 | Function |
|-----|----------|
| 1-2 | 100 MH Ì |
| 2-3 | 133 MH   |

### JP5 : COM2 RS232/485/422 Selection

| JP5   | Function                       |
|-------|--------------------------------|
| RS232 | 5-6,9-11,10-12,15-17,16-18 Ì   |
| RS485 | 1-2,7-9,8-10,19-20             |
| RS422 | 3-4,7-9,8-10,13-15,14-16,21-22 |

### JP6 : AT/ATX Power Supply Selection

| JP6      | Function           |
|----------|--------------------|
| 3-5, 4-6 | ATX Power Supply Ì |
| 1-3, 2-4 | AT Power Supply    |

### JP7 : RTC CMOS Clear Jumper Setting

| JP7 | Function            |
|-----|---------------------|
| 1-2 | Clear CMOS Contents |
| 2-3 | Normal Operation Ì  |

### JP8: LVDS Panel Resolution Selection (Only for 3301390)

| JP8             | Function                            |
|-----------------|-------------------------------------|
| 1-2,3-4,5-6,7-8 | Panel type select by BIOS setting ì |
| 3-4,5-6,7-8     | 640x480 18bit 1CH                   |
| 1-2,5-6,7-8     | 800x600 18bit 1CH                   |
| 5-6,7-8         | 1024X768 18bit 1CH                  |
| 1-2,3-4,7-8     | 1024X768 24bit 1CH                  |
| 3-4,7-8         | 1280X768 24bit 1CH                  |
| 1-2,7-8         | 1280X1024 24bit 2CH                 |
| 7-8             | 1400X1050 18bit 2CH                 |
| 1-2,3-4,5-6     | 1600x1200 24bit 2CH                 |

| JP8 | Function            |
|-----|---------------------|
| NC  | Disable panel Ì     |
| 1-2 | 1024X768 18bit 1CH  |
| 3-4 | 1280X1024 24bit 2CH |
| 5-6 | 1400X1050 18bit 2CH |

| ID0 . I V/DC Donal | Decolution Solation  | (Only      | 1 for 2201200 \ | ۱. |
|--------------------|----------------------|------------|-----------------|----|
| JPO: LVDS Pallel   | Resolution Selection | UIII       | V IUI 3301390 I | )  |
|                    |                      | <b>\</b> - | ,               |    |

# 2.2 Connector Allocation

I/O peripheral devices are connected to the interface connectors on this single board computer.

### Connector Function List

| Connector  | Description                           | Remark |
|------------|---------------------------------------|--------|
| J2         | LVDS Panel Back-light Power Connector |        |
| J4         | LVDS Panel Connector                  |        |
| J5/J35/J37 | Fan Connector                         |        |
| J6         | On-Board AC97 Audio Header            |        |
| J7         | Miscellaneous Header                  |        |
| J8         | Parallel Port Connector               |        |
| J9         | FDC Interface Connector               |        |
| J10        | External Wake on Ring Header          |        |
| J11        | CD-IN Header                          |        |
| J12        | External Speaker Header               |        |
| J15        | TV Out Connector                      |        |
| J16        | ATX Standby Power Connector           |        |
| J17        | Serial Port-1/Port-2 Connector        |        |
| J18        | IDE0 Interface Connector              |        |
| J19        | IR Header                             |        |
| J20        | 8-Bit GPIO Header                     |        |
| J21/J22    |                                       |        |
| 141/142    | Serial ATA 1 /2/3/4                   |        |
| J24/J25    | Bracket Side USB Connector            |        |
| J26        | 4P Power Connector (Auxiliary Power)  |        |
| J27/J29    | Ethernet RJ-45 Interface Connector    |        |
| J28        | 4P Power Connector for CPU 12V Power  |        |
| J30/J31    | Ethernet LED Header                   |        |
| J32        | Dual Port USB Header                  |        |
| J33        | D-SUB 15 VGA Connector                |        |
| J34        | External Keyboard Connector           |        |
| J36        | PS/2 Keyboard/Mouse Connector         |        |
| J40        | Compact Flash Socket on IDE1 Master   |        |

### Pin Assignments of Connectors

### J2 : LVDS Panel Back-light Power Connector

| PIN No. | Signal Description              |
|---------|---------------------------------|
| 1       | +5V                             |
| 2       | GND                             |
| 3       | +12V                            |
| 4       | GND                             |
| 5       | Backlight Power (select by JP3) |

### J5/J35/J37 : Fan Connector

| PIN No. | Signal Description |
|---------|--------------------|
| 1       | GND                |
| 2       | +12V               |
| 3       | Speed Sense to SIO |

### J4 : LVDS Panel Connector

|    | Signal Description | PIN No. | Signal Description |
|----|--------------------|---------|--------------------|
| 1  | VDD_LVDS           | 2       | VDD_LVDS           |
| 3  | LVDSA_DATA0        | 4       | LVDSA_DATA0#       |
| 5  | LVDSA_DATA1        | 6       | LVDSA_DATA1#       |
| 7  | LVDSA_DATA2        | 8       | LVDSA_DATA2#       |
| 9  | LVDSA_DATA3        | 10      | LVDSA_DATA3#       |
| 11 | LVDSA_CLKP         | 12      | LVDSA_CLKN         |
| 13 | NC                 | 14      | NC                 |
| 15 | Ground             | 16      | Ground             |
| 17 | LVDSB_DATA0        | 18      | LVDSB_DATA0#       |
| 19 | LVDSB_DATA1        | 20      | LVDSB_DATA1#       |
| 21 | LVDSB_DATA2        | 22      | LVDSB_DATA2#       |
| 23 | LVDSB_DATA3        | 24      | LVDSB_DATA3#       |
| 25 | LVDSB_CLKP         | 26      | LVDSB_CLKN         |
| 27 | NC                 | 28      | NC                 |
| 29 | Ground             | 30      | Ground             |

| PIN No. | Signal Description |
|---------|--------------------|
| 1       | MIC Power          |
| 2       | AGND               |
| 3       | LINE IN Left       |
| 4       | AGND               |
| 5       | LINE IN Right      |
| 6       | AGND               |
| 7       | LINE OUT Left      |
| 8       | AGND               |
| 9       | LINE OUT Right     |

### J6 : On-Board AC97 Audio Header

### J7 : Miscellaneous Header

| PIN No. | Signal Description   |
|---------|----------------------|
| 1       | 5VSB                 |
| 2       | Power Suspend Signal |
| 3       | +3.3V                |
| 4       | HDD Power Signal     |
| 5       | 5VSB                 |
| 6       | Power On             |
| 7       | Reset                |
| 8       | GND                  |

### J8 : Parallel Port Connector

| PIN No. | Signal Description | PIN No. | Signal Description |
|---------|--------------------|---------|--------------------|
| 1       | Strobe#            | 14      | Auto form Feed#    |
| 2       | Data 0             | 15      | Error#             |
| 3       | Data 1             | 16      | Initialization#    |
| 4       | Data 2             | 17      | Printer Select IN# |
| 5       | Data 3             | 18      | Ground             |
| 6       | Data 4             | 19      | Ground             |
| 7       | Data 5             | 20      | Ground             |
| 8       | Data 6             | 21      | Ground             |
| 9       | Data 7             | 22      | Ground             |
| 10      | Acknowledge#       | 23      | Ground             |
| 11      | Busy               | 24      | Ground             |
| 12      | Paper Empty        | 25      | Ground             |
| 13      | Printer Select     | 26      | N/C                |

| PIN No. | Signal Description | PIN No. | Signal Description |
|---------|--------------------|---------|--------------------|
| 1       | GND                | 2       | Density Select 0   |
| 3       | GND                | 4       | N/C                |
| 5       | GND                | 6       | Density Select 1   |
| 7       | GND                | 8       | Index#             |
| 9       | GND                | 10      | Motor ENA#         |
| 11      | GND                | 12      | Drive Select B#    |
| 13      | GND                | 14      | Drive Select A#    |
| 15      | GND                | 16      | Motor ENB#         |
| 17      | GND                | 18      | Direction#         |
| 19      | GND                | 20      | Step#              |
| 21      | GND                | 22      | Write Data#        |
| 23      | GND                | 24      | Write Gate#        |
| 25      | GND                | 26      | Track 0#           |
| 27      | GND                | 28      | Write Protect#     |
| 29      | N/C                | 30      | Read Data#         |
| 31      | GND                | 32      | N/C                |
| 33      | N/C                | 34      | Disk Change#       |

### J9 : FDC Interface Connector

## J10 : External Wake on Ring Header

| PIN No. |      | Signal Description |
|---------|------|--------------------|
| 1       | 5VSB |                    |
| 2       | GND  |                    |
| 3       | RI   |                    |

### J11 : CD-IN Header

| PIN No. |       | Signal Description |
|---------|-------|--------------------|
| 1       | CD-L  |                    |
| 2       | CDGND |                    |
| 3       | CDGND |                    |
| 4       | CD-R  |                    |

### J12 : External Speaker Header

| PIN No. | Signal Description |
|---------|--------------------|
| 1       | Speaker            |
| 2       | NC                 |
| 3       | NC                 |
| 4       | +5V                |

3301390 Series User's Manual

### J15 : TV Out Connector

| PIN No. | Signal Description |
|---------|--------------------|
| 1       | GND                |
| 2       | TVDACA             |
| 3       | TVDACB             |
| 4       | TVDACC             |
| 5       | GND                |

### J16 : ATX Standby Power Connector

| PIN No. | Signal Description |
|---------|--------------------|
| 1       | ATX Power OK       |
| 2       | ATX_5VSB           |
| 3       | PS ON              |
| 4       | GND                |

### J17 : Serial Port-1/Port-2 Connector

| PIN No. | Signal Description         | PIN No. | Signal Description     |
|---------|----------------------------|---------|------------------------|
| 1       | Data Carrier Detect (DCD1) | 2       | Data Set Ready (DSR1)  |
| 3       | Receive Data (RXD1)        | 4       | Request to Send (RTS1) |
| 5       | Transmit Data (TXD1)       | 6       | Clear to Send (CTS1)   |
| 7       | Data Terminal Ready (DTR1) | 8       | Ring Indicator (RI1)   |
| 9       | GND                        | 10      | NC                     |
| 11      | Data Carrier Detect (DCD2) | 12      | Data Set Ready (DSR2)  |
| 13      | Receive Data (RXD2)        | 14      | Request to Send (RTS2) |
| 15      | Transmit Data (TXD2)       | 16      | Clear to Send (CTS2)   |
| 17      | Data Terminal Ready (DTR2) | 18      | Ring Indicator (RI2)   |
| 19      | GND                        | 20      | NC                     |

### J18 : IDE0 Interface Connector

|    | Signal Description | PIN No. | Signal Description |
|----|--------------------|---------|--------------------|
| 1  | RESET#             | 2       | Ground             |
| 3  | Data 7             | 4       | Data 8             |
| 5  | Data 6             | 6       | Data 9             |
| 7  | Data 5             | 8       | Data 10            |
| 9  | Data 4             | 10      | Data 11            |
| 11 | Data 3             | 12      | Data 12            |
| 13 | Data 2             | 14      | Data 13            |
| 15 | Data 1             | 16      | Data 14            |
| 17 | Data 0             | 18      | Data 15            |

3301390 Series User's Manual

| 19 | Ground      | 20 | N/C       |
|----|-------------|----|-----------|
| 21 | DMA REQ     | 22 | Ground    |
| 23 | IOW#        | 24 | Ground    |
| 25 | IOR#        | 26 | Ground    |
| 27 | IOCHRDY     | 28 | Pull-down |
| 29 | DMA ACK#    | 30 | Ground    |
| 31 | INT REQ     | 32 | N/C       |
| 33 | SA1         | 34 | N/C       |
| 35 | SA0         | 36 | SA2       |
| 37 | HDC CS0#    | 38 | HDC CS1#  |
| 39 | HDD Active# | 40 | Ground    |

### J19 : IR Header

| PIN No. |      | Signal Description |
|---------|------|--------------------|
| 1       | +5V  |                    |
| 2       | GND  |                    |
| 3       | IRRX |                    |
| 4       | GND  |                    |
| 5       | IRTX |                    |
| 6       | NC   |                    |

### J20 : 8-Bit GPIO Header

| PIN No. | Signal Description |
|---------|--------------------|
| 1       | GPIO0              |
| 2       | GPIO4              |
| 3       | GPIO1              |
| 4       | GPIO5              |
| 5       | GPIO2              |
| 6       | GPIO6              |
| 7       | GPIO3              |
| 8       | GPIO7              |
| 9       | GND                |
| 10      | +5V                |

| PIN No. | Signal Description | PIN No. | Signal Description |
|---------|--------------------|---------|--------------------|
| 1       | TMDS_DATA0-        | 2       | TMDS_DATA0+        |
| 3       | GND                | 4       | GND                |
| 5       | TMDS_DATA1-        | 6       | TMDS_DATA1+        |
| 7       | GND                | 8       | GND                |
| 9       | TMDS_DATA2-        | 10      | TMDS_DATA2+        |
| 11      | GND                | 12      | GND                |
| 13      | TMDS_CLK-          | 14      | TMDS_CLK+          |
| 15      | +5V                | 16      | +5V                |
| 17      | DVI_DDCCLK         | 18      | DVI_DDCDAT         |
| 19      | DVI_HPD            | 20      | NC                 |

### <u>J23 : DVI (TMDS) Panel Connector</u> (Only for 3301390)

## J21/J22/J41/J42 : Serial ATA 1 /2/3/4

| PIN No. |     | Signal Description |
|---------|-----|--------------------|
| 1,4,7   | GND |                    |
| 2       | ТХР |                    |
| 3       | TXN |                    |
| 5       | RXN |                    |
| 6       | RXP |                    |

### J24/J25 : Bracket Side USB Connector

| PIN No. | Signal Description |
|---------|--------------------|
| 1       | Vcc (Stand By)     |
| 2       | D-                 |
| 3       | D+                 |
| 4       | GND                |

### J26 : 4P Power Connector (Auxiliary Power)

| PIN No. |      | Signal Description |
|---------|------|--------------------|
| 1       | +12V |                    |
| 2       | GND  |                    |
| 3       | GND  |                    |
| 4       | +5V  |                    |

| PIN No. | Signal Description |
|---------|--------------------|
| 1       | MDI_2P             |
| 2       | MDI_0P             |
| 3       | MDI_0N             |
| 4       | +1.8V              |
| 5       | MDI_2N             |
| 6       | MDI_3P             |
| 7       | GND                |
| 8       | MDI_1P             |
| 9       | MDI_1N             |
| 10      | MDI_3N             |
| 11      | ACT#               |
| 12      | LINK#              |
| 13      | LINK100#           |
| 14      | LINK1000#          |

### J27/J29 : Ethernet RJ-45 Interface Connector

### J28 : 4P Power Connector for CPU 12V Power

| PIN No. |      | Signal Description |
|---------|------|--------------------|
| 1       | GND  |                    |
| 2       | GND  |                    |
| 3       | +12V |                    |
| 4       | +12V |                    |

### J30/J31 : Ethernet LED Header

| PIN No. | Signal Description   |
|---------|----------------------|
| 1       | Link#                |
| 2       | Link# pull high      |
| 3       | Active#              |
| 4       | Active# pull high    |
| 5       | Link10/100           |
| 6       | Link10/100 pull high |
| 7       | Link1000             |
| 8       | Link1000 pull high   |

### J32 : Dual Port USB Header

| PIN No. | Signal Description |
|---------|--------------------|
| 1       | NC                 |
| 2       | VCC                |
| 3       | Shield GND         |
| 4       | D0-                |
| 5       | D1+                |
| 6       | D0+                |
| 7       | D1-                |
| 8       | Shield GND         |
| 9       | VCC                |
| 10      | GND                |

## J33 : D-SUB 15 VGA Connector

| PIN No. | Signal Description |
|---------|--------------------|
| 1       | RED                |
| 2       | GREEN              |
| 3       | BLUE               |
| 4       | NC                 |
| 5       | GND                |
| 6       | GND                |
| 7       | GND                |
| 8       | GND                |
| 9       | NC                 |
| 10      | GND                |
| 11      | NC                 |
| 12      | DDC DATA           |
| 13      | HSYNC              |
| 14      | VSYNC              |
| 15      | DDC CLK            |

### J34 : External Keyboard Connector

| PIN No. | Signal Description |
|---------|--------------------|
| 1       | Keyboard Clock     |
| 2       | Keyboard Data      |
| 3       | NC                 |
| 4       | GND                |
| 5       | +5V                |

| PIN No. | Signal Description |
|---------|--------------------|
| 1       | Keyboard Data      |
| 2       | Mouse Data         |
| 3       | GND                |
| 4       | +5V                |
| 5       | Keyboard Clock     |
| 6       | Mouse Clock        |
| 7       | N/C                |
| 8       | N/C                |

### J36 : PS/2 Keyboard/Mouse Connector

### J40 : CompactFlash Socket on IDE0 Master

|    | Signal Description | PIN No. | Signal Description |
|----|--------------------|---------|--------------------|
| 1  | Ground             | 2       | Data 3             |
| 3  | Data 4             | 4       | Data 5             |
| 5  | Data 6             | 6       | Data 7             |
| 7  | SDCS#0             | 8       | Ground             |
| 9  | Ground             | 10      | Ground             |
| 11 | Ground             | 12      | Ground             |
| 13 | +5V                | 14      | Ground             |
| 15 | Ground             | 16      | Ground             |
| 17 | Ground             | 18      | SA2                |
| 19 | SA1                | 20      | SA0                |
| 21 | Data 0             | 22      | Data 1             |
| 23 | Data 2             | 24      | NC                 |
| 25 | NC                 | 26      | NC                 |
| 27 | Data 11            | 28      | Data 12            |
| 29 | Data 13            | 30      | Data 14            |
| 31 | Data 15            | 32      | SDCS#3             |
| 33 | Ground             | 34      | IOR#               |
| 35 | IOW#               | 36      | WE#                |
| 37 | INT                | 38      | +5V                |
| 39 | Ground             | 40      | NC                 |
| 41 | RESET#             | 42      | IORDY              |
| 43 | NC                 | 44      | REQ                |
| 45 | IDEACT#            | 46      | PDIAG#             |
| 47 | Data 8             | 48      | Data 9             |
| 49 | Data 10            | 50      | Ground             |

# Chapter 3 System Installation

This chapter provides you with instructions to set up your system. The additional information is enclosed to help you set up onboard PCI device and handle WDT operation in software programming.

## 3.1 Pentium M Processor

Installing mPGA 479M CPU

1) Disengaging the Socket Actuator, use a screwdriver to disengage (open) the socket actuator.

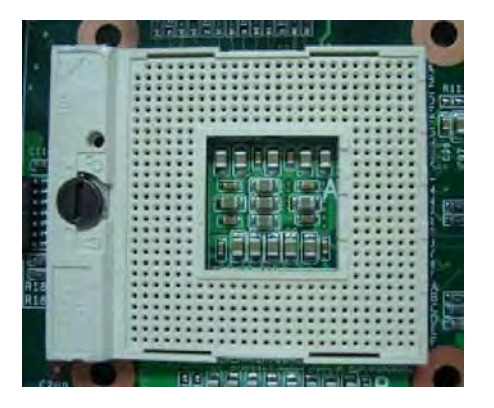

2) Align the processor pins with pin holes on the socket. Make sure that the notched corner or dot mark (pin 1) of the CPU corresponds to the socket's bevel end. Then press the CPU gently until it fits into place. If this operation is not easy or smooth, don't do it forcibly. You need to check and rebuild the CPU pin uniformly.

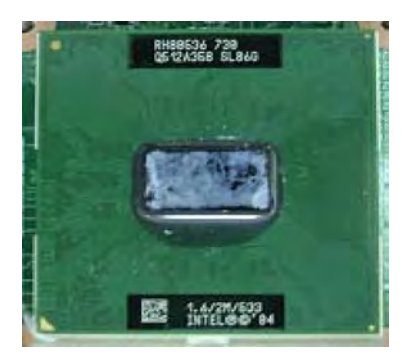

- 3) While gently holding the processor down with your finger, secure the processor in the socket by closing the socket actuator with a screwdriver.
- 4) Follow the installation guide of cooling fan or heat sink to mount it on CPU surface and lock it on the socket 479M.

Note:

You should know Pentium M / Celeron M processor need extra 12V power source. DON'T FORGET TO CONNECT 4-pin 12V connector to J28!

| PIN No. | Signal Description |  |
|---------|--------------------|--|
| 1       | GND                |  |
| 2       | GND                |  |
| 3       | +12V               |  |
| 4       | +12V               |  |

### J28 : 4P Connector for CPU 12V Power

Removing CPU

1) Unlock the cooling fan first.

- 2) Lift the lever of CPU socket outwards and upwards to the other end.
- 3) Carefully lifts up the existing CPU to remove it from the socket.
- 4) Follow the steps of installing a CPU to change to another one or place handling bar to close the opened socket.

### Configuring System Bus

3301390 Series will automatically detect the CPU used. CPU speed of Intel Pentium M can be detected automatically.

### JP2 : CPU Type

| JP2 | Process Selection |
|-----|-------------------|
| 1-2 | Banias Ì          |
| 2-3 | Dothan            |

### JP4 : CPU FSB Frequency Select

| JP4 | Process Selection |
|-----|-------------------|
| 1-2 | 100 MH Ì          |
| 2-3 | 133 MH            |

## 3.2 Main Memory

3301390 Series provides two 2 x 200-pin SODIMM sockets (dual channel) support 1.8V DDR2 400/533 non-ECC DIMMs as on-board main memory. The maximum memory size can be up to 2GB. Auto detecting memory clock according to BIOS CMOS settings.

For system compatibility and stability, don't use memory module without brand. You can also use only one double-sided DIMM in either one DIMM slot or two single-sided DIMM in both sockets.

Watch out the contact and lock integrity of memory module with socket, it will impact on the system reliability. Follow normal procedures to install your DRAM module into memory socket. Before locking, make sure that all modules have been fully inserted into the card slots.

Note:

To maintain system stability, don't change any of DRAM parameters in BIOS setup to upgrade your system performance without acquiring technical information.

Memory frequency / CPU FSB synchronization

Memory frequency supported by 3301390 Series depending on front side bus of CPU, carefully choosing memory type according to the processor you want to install on the board. Following is table that helps you to select right memory type according to different processor FSB.

| CPU FSB | Memory Frequency |
|---------|------------------|
| 533MH   | 533/400MH        |
| 400MH   | 400MH            |

# 3.3 Installing the Single Board Computer

To install your 3301390 Series into standard chassis or proprietary environment, you need to perform the following:

Step 1: Check all jumpers setting on proper position

Step 2: Install and configure CPU and memory module on right position

Step 3: Place 3301390 Series into the dedicated position in your system

Step 4: Attach cables to existing peripheral devices and secure it

WARNING

Please ensure that your SBC is properly inserted and fixed by mechanism. Otherwise, the system might be unstable or do not work due to bad contact of PICMG 1.0 PCI plus ISA-bus slot.

3301390 Series User's Manual

### Note:

Please refer to section 3-3-1 to 3-3-4 to install INF/VGA/LAN/Audio drivers.

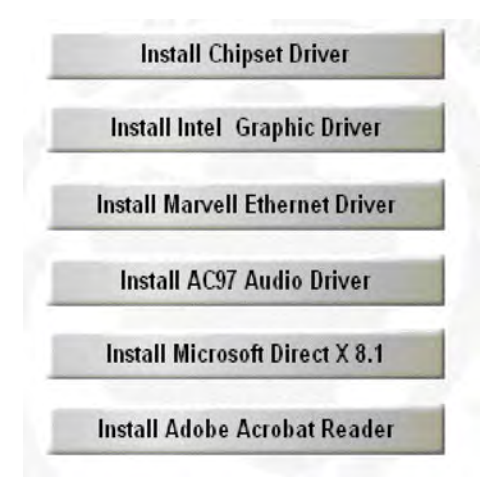

### 3.3.1 Chipset Component Driver

The chipset on 3301390 Series is a new chipset that a few old operating systems might not be able to recognize. To overcome this compatibility issue, for Windows Operating Systems such as Windows 2000/XP, please install its INF before any of other Drivers are installed. You can find very easily this chipset component driver in 3301390 / 3301390 CD-title. OS needs to modify according to OS that supported by Intel® 915GM & ICH6.

| Intel | Chipset Software       |
|-------|------------------------|
|       |                        |
|       | Install Chipset Driver |
| -     | nistan Culpset Di Wei  |

### 3.3.2 Intel Integrated Graphics GMCH Chip

Please find Intel 915 Graphic driver in the 3301390 CD-title. Drivers support Windows 2000 / XP.

| Intel 915 Graphic Driver |                                    |  |
|--------------------------|------------------------------------|--|
|                          | Lot the second second              |  |
| 1                        | Install for Windows 2000/XP System |  |

Please find ATI Mobility Graphic driver in the 3301390 CD-title. Drivers support Windows 2000 / XP.

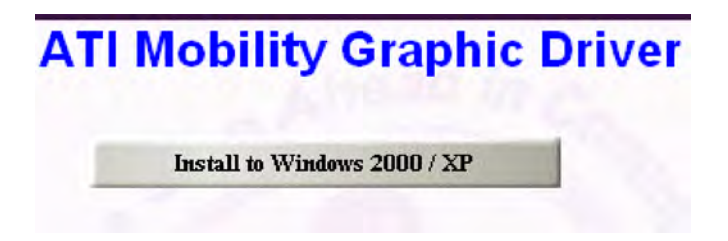

### 3.3.3 On-board Gigabit Ethernet Controller

### **Drivers Support**

Please find Marvell 88E8053 (via PCI-E) driver in /Ethernet directory of 3301390 CD-title. The drivers support Windows 2000 / XP.

# Marvell Yukon Gigabit Ethernet Driver

### LED Indicator (for LAN status)

3301390 Series provides three LED indicators to report Ethernet interfaces status. Please refer to the table below as a quick reference guide.

|         |               | Operation of Ethernet Port |            |
|---------|---------------|----------------------------|------------|
|         |               |                            |            |
| Green   | LAN Linked &  | Linked                     | Active     |
|         | Active LED    |                            | (Blinking) |
|         | LAN speed LED |                            |            |
| All Off |               | N/A                        | 10 Mbps    |
| Green   | Speed LED     | 100 Mbps                   | N/A        |
| Amber   | Speed LED     | 1000 Mbps                  | N/A        |

### 3.3.4 On-board AC-97 Audio Device

Please find Realtek AC'97 Audio driver of 3301390 / 3301390 CD-title. The drivers support Windows 98SE / ME / 2000 / XP, and AC97 Utility.

| nstall AC97 Audio Driver             |
|--------------------------------------|
| Realtek AC 97'                       |
| Please choose your OS to install     |
|                                      |
| Install for Win 98SE/ME/2K/XP System |
| Install AC97 Utility                 |

# 3.4 Clear CMOS Operation

The following table indicates how to enable/disable CMOS Clear Function hardware circuit by putting jumpers at proper position.

JP7 : RTC CMOS Clear Jumper Setting

| JP7 | Process Selection   |
|-----|---------------------|
| 1-2 | Normal Operation Ì  |
| 2-3 | Clear CMOS Contents |

To correctly operate CMOS Clear function, users must turn off the system, move JP7 jumper to short pin 2 and 3. To clear CMOS contents, please turn the power back on and turn it off again for AT system, or press the toggle switch a few times for ATX system. Move the JP7 back to 1-2 position (Normal Operation) and start the system. Users then load BIOS default setting.

# 3.5 WDT Function

The working algorithm of the WDT function can be simply described as a counting process. The Time-Out Interval can be set through software programming. The availability of the time-out interval settings by software or hardware varies from boards to boards.

3301390 allows users control WDT through dynamic software programming. The WDT starts counting when it is activated. It sends out a signal to system reset, when time-out interval ends. To prevent the time-out interval from running out, a re-trigger signal will need to be sent before the counting reaches its end. This action will restart the counting process. A well-written WDT program should keep the counting process running under normal condition. WDT should never generate a system reset unless the system runs into troubles.

The related Control Registers of WDT are all included in the following sample program that is written in C language. User can fill a non-ero value into the Time-out Value Register to enable/refresh WDT. System will be reset after the Time-out Value to be counted down to ero. Or user can directly fill a ero value into Time-out Value Register to disable WDT immediately. To ensure a successful accessing to the content of desired Control Register, the sequence of following program codes should be step-by-step run again when each register is accessed.

Additionally, there are maximum 2 seconds of counting tolerance that should be considered into user' application program. For more information about WDT, please refer to Winbond W83627THF data sheet.

There are two PNP I/O port addresses that can be used to configure WDT, 1) 0x2E:EFIR (Extended Function Index Register, for identifying CR index number) 2) 0x2F:EFDR (Extended Function Data Register, for accessing desired CR)

Below are some example codes, which demonstrate the use of WDT.

// Enter Extended Function Mode outp(0x002E, 0x87); outp(0x002E, 0x87); // Assign Pin 89 to be a WDTO outp(0x002E, 0x2B); outp(0x002F, inp(0x002F) & 0xEF); // Select Logic Device 8 outp(0x002E, 0x07); outp(0x002F, 0x08); // Active Logic Device 8 outp(0x002E, 0x30); outp(0x002F, 0x01); // Select Count Mode outp(0x002E, 0xF5); outp(0x002F, (inp(0x002F) & 0xF7) | (Count-mode Register | & 0x08));// Specify Time-out Value outp(0x002E, 0xF6); outp(0x002F, Time-out Value Register); // Disable WDT reset by keyboard/mouse interrupts outp(0x002E, 0xF7); outp(0x002F, 0x00); // Exit Extended Function Mode outp(0x002E, 0xAA);

Definitions of Variables:

Value of <u>Count-mode Register</u>: 1) 0x00 -- Count down in seconds (Bit3=0) 2) 0x08 -- <u>Count down in minutes</u> (Bit3=1) Value of <u>Time-out Value Register</u>: 1) 0x00 -- Time-out Disable 2) 0x01~0xFF -- Value for counting down

# 3.6 GPIO

The 3301390 Series provides 8 programmable input or output ports that can be individually configured to perform a simple basic I/O function. Users can configure each individual port to become an input or output port by programming register bit of I/O Selection. To invert port value, the setting of Inversion Register has to be made. Port values can be set to read or write through Data Register.

### Pin assignment

| PIN No. | Signal Description                 |
|---------|------------------------------------|
| 1       | General Purpose I/O Port 0 (GPIO0) |
| 2       | General Purpose I/O Port 4 (GPIO4) |
| 3       | General Purpose I/O Port 1 (GPIO1) |
| 4       | General Purpose I/O Port 5 (GPIO5) |
| 5       | General Purpose I/O Port 2 (GPIO2) |
| 6       | General Purpose I/O Port 6 (GPIO6) |
| 7       | General Purpose I/O Port 3 (GPIO2) |
| 8       | General Purpose I/O Port 7 (GPIO7) |
| 9       | Ground                             |
| 10      | +5V                                |

### J20 : 8-Bit GPIO Header

All General Purpose I/O ports can only apply to standard TTL  $\pm$  5% signal level (0V/5V), and each source sink capacity up to 12mA.

### 3301390 GPIO Programming Guide

There are 8 GPIO pins on 3301390 Series. These GPIO pins are from SUPER I/O (W83627THF) GPIO pins, and can be programmed as Input or Output direction. J20 pin header is for 8 GPIO pins and its pin assignment as following :

J20\_Pin1=GPIO0:from SUPER I/O\_GPIO10 with Ext. 4.7K PH J20\_Pin2=GPIO4:from SUPER I/O\_GPIO14 with Ext. 4.7K PH J20\_Pin3=GPIO1:from SUPER I/O\_GPIO11 with Ext. 4.7K PH J20\_Pin4=GPIO5:from SUPER I/O\_GPIO15 with Ext. 4.7K PH J20\_Pin6=GPIO2:from SUPER I/O\_GPIO12 with Ext. 4.7K PH J20\_Pin7=GPIO6:from SUPER I/O\_GPIO16 with Ext. 4.7K PH J20\_Pin8=GPIO3:from SUPER I/O\_GPIO13 with Ext. 4.7K PH J20\_Pin9=GPIO7:from SUPER I/O\_GPIO17 with Ext. 4.7K PH There are several Configuration Registers (CR) of W83627THF needed to be programmed to control the GPIO direction, and status(GPI)/value(GPO). CR02h ~ CR2F are common (global) registers to all Logical Devices (LD) in W83627THF. CR07h contains the Logical Device Number that can be changed to access the LD as needed. LD7 contains the GPIO10~17 registers.

Programming Guide:

Step1: CR29\_Bit [7.6]. P [0,1]; to select multiplexed pins as GPIO10~17 pins Step2: CR07h.P [07h]; Point to LD7 Step3: LD7\_CR30h\_Bit0.P1; Enable LD7 Step4: Select GPIO direction, Get Status or output value.

LD7\_CRF0h; GPIO17 ~ 10 direction, 1 = input, 0 = output pin LD7\_CRF2h.P[00h]; Let CRF1 (GPIO data port) non-invert to prevent from confusion LD7\_CRF1h; GPIO17~10 data port, for input pin, get status from the related bit, for output pin, write value to the related bit.

For example,

LD7\_CRF0h\_Bit4.P0; Let GPIO14 as output pin LD7\_CRF2h\_Bit4.P0; Let CRF1\_Bit4 non-inverted LD7\_CRF1h\_Bit4.P0; Output "0" to GPIO14 pin (J20\_Pin2) LD7\_CRF0h\_Bit0.P1; Let GPIO10 as input pin LD7\_CRF2h\_Bit0.P0; Let CRF1\_Bit0 non-inverted Read LD7\_CRF1h\_Bit0; Read the status from GPIO10 pin (J20\_Pin1)

How to access W83627THF CR?

In 3301390 Series, the EFER = 002Eh, and EFDR = 002Fh. EFER and EFDR are 2 IO ports needed to access W83627THF CR. EFER is the Index Port, EFDR is the Data Port. CR index number needs to be written into EFER first, Then the data will be read/written from/to EFDR. To R/W W83627THF CR, it is needed to Enter/Enable Configuration Mode first. When completing the programming, it is suggested to Exit/Disable Configuration Mode.

Enter Configuration Mode: Write 87h to IO port EFER twice. Exit Configuration Mode: Write AAh to IO port EFER.

### Example

Define GPIO4 as output pin, and output "0" to this pin.

mov dx,2eh ; Enter Configuration Mode mov al,87h out dx,al jmp \$+2 out dx,al mov dx,2eh mov al,29h ; Read CR29 out dx,al mov dx,2fh in al, dx and al,3Fh or al,40h; CR29\_Bit[7..6].P[0,1] mov ah,al mov dx,2eh mov al,2Ah out dx,al mov dx,2fh mov al,ah out dx,al mov dx,2eh mov al,07h ; Point to LDN7 out dx,al mov dx,2fh mov al,07h out dx,al mov dx,2eh ; Read CR30 mov al,30h out dx,al mov dx,2fh in al, dx or al,01h mov ah,al mov dx,2eh ; CR30\_Bit0.P1 mov al,30h out dx.al mov dx,2fh mov al,ah out dx,al

mov dx,2eh mov al,0f0h ; Read LD7\_CRF0 out dx,al mov dx,2fh in al,dx and al,0efh mov ah,al mov dx,2eh mov al,0f0h ; LD7\_CRF0\_Bit4.P0 out dx,al mov dx,2fh mov al,ah out dx,al mov dx,2eh mov al,0f2h ; Read LD7\_CRF2 out dx,al mov dx,2fh in al,dx and al,0efh mov ah,al mov dx,2eh mov al,0f2h ; LD7\_CRF2\_Bit4.P0 out dx,al mov dx,2fh mov al,ah out dx,al mov dx,2eh mov al,0f1h ; Read LD7\_CRF1 out dx,al mov dx,2fh in al, dx and al,0efh mov ah,al mov dx,2eh mov al,0f1h ; LD7\_CRF1\_Bit4.P0 out dx,al mov dx,2fh mov al,ah out dx,al
mov dx,2eh ; Exit Configuration Mode mov al,0AAh out dx,al

# Chapter 4 BIOS Setup Information

3301390 Series is equipped with the AWARD BIOS stored in Flash ROM. These BIOS has a built-in Setup program that allows users to modify the basic system configuration easily. This type of information is stored in CMOS RAM so that it is retained during power-off periods. When system is turned on, 3301390 Series communicates with peripheral devices and checks its hardware resources against the configuration information stored in the CMOS memory. If any error is detected, or the CMOS parameters need to be initially defined, the diagnostic program will prompt the user to enter the SETUP program. Some errors are significant enough to abort the start-up.

## 4.1 Entering Setup

Turn on or reboot the computer. When the message "Hit <DEL> if you want to run SETUP" appears, press <Del> key immediately to enter BIOS setup program.

If the message disappears before you respond, but you still wish to enter Setup, please restart the system to try "COLD START" again by turning it OFF and then ON, or touch the "RESET" button. You may also restart from "WARM START" by pressing <Ctrl>, <Alt>, and <Delete> keys simultaneously. If you do not press the keys at the right time and the system will not boot, an error message will be displayed and you will again be asked to,

Press <F1> to Run SETUP or Resume

In HIFLEX BIOS setup, you can use the keyboard to choose among options or modify the system parameters to match the options with your system. The table below will show you all of keystroke functions in BIOS setup.

|                                                  | General Help         |
|--------------------------------------------------|----------------------|
| $\uparrow \downarrow \longrightarrow \leftarrow$ | : Move               |
| Enter                                            | : Select             |
| + / - /PU /PD                                    | : Value              |
| ESC                                              | : Exit               |
| F1                                               | : General Help       |
| F2                                               | : Item Help          |
| F5                                               | : Previous Values    |
| F6                                               | : Fail-Safe Defaults |
| F7                                               | : Optimized Defaults |
| F9                                               | : Menu in BIOS       |
| F10                                              | : Save               |

## 4.2 Main Menu

Once you enter 3301390 Series AWARD BIOS CMOS Setup Utility, you should start with the Main Menu. The Main Menu allows you to select from eleven setup functions and two exit choices. Use arrow keys to switch among items and press <Enter> key to accept or bring up the sub-menu.

| <ul> <li>f Standard CMOS Features</li> <li>f Advanced BIOS Features</li> <li>f Advanced Chipset Features</li> <li>f Integrated Peripherals</li> <li>f Power Management Setup</li> <li>f PnP/PCI Configurations</li> <li>f PC Health Status</li> </ul> | f Frequency/Voltage Control<br>Load Fail-Safe Defaults<br>Load Optimized Defaults<br>Set Supervisor Password<br>Set User Password<br>Save & Exit Setup<br>Exit Without Saving |  |
|----------------------------------------------------------------------------------------------------|----------------------------------------------------------------------------------------------------|--|
| ESC : Quit F9 : Menu in BIOS<br>F10 : Save & Exit Setup                                                                                                    | $\uparrow \downarrow \rightarrow \leftarrow$ : Select Item                                                                                                    |  |
| Time, Date, Har                                                                                                    | d Disk Type                                                                                                    |  |

## Phoenix- Award BIOS CMOS Setup Utility

Note:

It is strongly recommended to reload Optimal Setting if CMOS is lost or BIOS is updated.

## 4.3 Standard CMOS Setup Menu

This setup page includes all the items in standard compatible BIOS. Use the arrow keys to highlight the item and then use the <PgUp>/<PgDn> or <+>/<-> keys to select the value or number you want in each item and press <Enter> key to certify it.

Follow command keys in CMOS Setup table to change Date, Time, Drive type, and Boot Sector Virus Protection Status.

| Date (mm:dd:yy) Fri, Sep 16 2005                                                                                                    |                                                                                                    | Item Help                                                  |
|----------------------------------------------------------------------------------------------------|----------------------------------------------------------------------------------------------------|------------------------------------------------------------|
| f IDE Channel 0 Master<br>f IDE Channel 0 Slave<br>f IDE Channel 1 Master<br>f IDE Channel 1 Slave<br>f STAT Channel 0 Master<br>f STAT Channel 0 Master<br>f STAT Channel 1 Master<br>f STAT Channel 1 Master | [Maxtor 91021U2]<br>[CD-540E]<br>[None]<br>[None]<br>[ST380817AS]<br>[None]<br>[ST380817AS]<br>[None] | Menu Level f<br>Change the day, month,<br>year and century |
| Drive A<br>Drive B<br>Video                                                                                                    | [1.4M, 3.5 in.]<br>[None]<br>[EVG/VGA]                                                                |                                                            |
| Base Memory                                                                                                    | 640K                                                                                                  |                                                            |
| Extended Memory                                                                                                    | 104/522K                                                                                              |                                                            |
| i otal Memory                                                                                                    | 10403/0K                                                                                              |                                                            |
| $\uparrow \downarrow \rightarrow \leftarrow$ : Move Enter: Select                                                                                                    | +/-/PU/PD: Value F10: Save                                                                            | ESC: Exit F1: General Help                                 |
| F5: Previous Values                                                                                                    | F6: Fail-Safe Defaults                                                                                | F7: Optimized Defaults                                     |
|                                                                                                    |                                                                                                    |                                                            |

## Phoenix- Award BIOS CMOS Setup Utility Standard CMOS Features

| Item          | Options                | Description                                    |
|---------------|------------------------|------------------------------------------------|
| Date          | mm:dd:yy               | Change the day, month, year and                |
|               |                        | century                                        |
| Time          | hh:mm:ss               | Change the internal clock                      |
| IDE Channel 0 | Options are in its sub | Press <enter> to enter the sub menu of</enter> |
| Master        | menu                   | detailed options                               |
| IDE Channel 0 | Options are in its sub | Press <enter> to enter the next page</enter>   |
| Slave         | menu                   | for detail hard drive settings                 |
| IDE Channel 1 | Options are in its sub | Press <enter> to enter the next page</enter>   |
| Master        | menu                   | for detail hard drive settings                 |
| IDE Channel 1 | Options are in its sub | Press <enter> to enter the next page</enter>   |
| Slave         | menu                   | for detail hard drive settings                 |
| STAT0 Master  | Options are in its sub | Press <enter> to enter the next page</enter>   |
|               | menu                   | for detail hard drive settings                 |
| STAT1 Master  | Options are in its sub | Press <enter> to enter the next page</enter>   |
|               | menu                   | for detail hard drive settings                 |
| Drive A       | None                   | Press <enter> to enter the next page</enter>   |
| Drive B       | 360K, 5.25 in          | for detail hard drive settings                 |
|               | 1.2M, 5.25 in          |                                                |
|               | 720K, 3.5 in           |                                                |
|               | 1.44M, 3.5 in          |                                                |
|               | 2.88M, 3.5 in          |                                                |
| Video         | EGA/VGA                | Select the default video device                |
|               | CGA 40                 |                                                |
|               | CGA 80                 |                                                |
|               | MONO                   |                                                |
| Base Memory   | 640K                   | Displays the amount of conventional            |
|               |                        | memory detected during boot up                 |
| Extended      |                        | Displays the amount of extended                |
| Memory        |                        | memory detected during boot up                 |
| Total Memory  | N/A                    | Displays the total memory available in         |

Menu Selections

the system

## 4.4 IDE Adaptors Setup Menu

The IDE adapters control the IDE devices, such as hard disk drive or CDROM drive. It uses a separate sub menu to configure each hard disk drive.

| IDE HDD Au                                                        | o-Detection [Press Enter] |                  |           | It         | em Help          |
|-------------------------------------------------------------------|---------------------------|------------------|-----------|------------|------------------|
|                                                                   |                           |                  |           |            |                  |
| IDE Channel (                                                     | 0 Master                  | [Auto]           |           |            |                  |
| Access Mode                                                       |                           | [Auto]           |           | Menu Lev   | el T             |
|                                                                   |                           |                  |           |            |                  |
| Capacity                                                          |                           |                  |           | To auto-de | etect the HDD's  |
| Capacity                                                          |                           | 10240 1010       |           | aita haad  | on this          |
|                                                                   |                           |                  |           | size, nead | on this          |
| Cylinder                                                          |                           | 19852            |           | cnannei    |                  |
| Head                                                              |                           | 16               |           |            |                  |
| Precomp                                                           |                           | 0                |           |            |                  |
| Landing and                                                       |                           | 10051            |           |            |                  |
| Landing one                                                       |                           | 19851            |           |            |                  |
| Sector                                                            |                           | 63               |           |            |                  |
| ↑↓→←: Move                                                        | Enter: Select             | +/-/PU/PD: Value | F10: Save | ESC: Exit  | F1: General Help |
| F5: Previous Values F6: Fail-Safe Defaults F7: Optimized Defaults |                           | Defaults         |           |            |                  |

## Phoenix- Award BIOS CMOS Setup Utility IDE Channel 0 Master

| Item                              | Options                                                    | Description                                                                                                    |
|-----------------------------------|------------------------------------------------------------|----------------------------------------------------------------------------------------------------|
| IDE HDD Auto-<br>detection        | Press Enter                                                | Press Enter to auto-detect the HDD on<br>this channel. If detection is<br>successful, it fills the remaining fields<br>on this menu.                                                                                     |
| IDE Channel 0<br>Master           | None<br>Auto<br>Manual                                     | Selecting 'manual' lets you set the<br>remaining fields on this screen. Selects<br>the type of fixed disk. "User Type" will<br>let you select the number of cylinders,<br>heads, etc.<br>Note: PRECOMP=65535 means NONE! |
| Access Mode<br>The following opti | CHS<br>LBA<br>Large<br>Auto<br>ions are selectable only if | Choose the access mode for this hard<br>disk<br>the 'IDE Channel 0 Master 'item is set                                                                                                    |

| Capacity    | Auto Display your disk<br>drive size | Disk drive capacity (Approximated).<br>Note that this size is usually slightly<br>greater than the size of a formatted<br>disk given by a disk-checking<br>program. |
|-------------|--------------------------------------|----------------------------------------------------------------------------------------------------|
| Cylinder    | Min = 0                              | Set the number of cylinders for this                                                                                                    |
|             | IVIAX = 00000                        | TIALU UISK.                                                                                                    |
| Head        | Min = 0                              | Set the number of read/write heads                                                                                                    |
|             | Max = 255                            |                                                                                                    |
| Precomp     | Min = 0                              | **** Warning: Setting a value of 65535                                                                                                    |
| •           | Max = 65535                          | means no hard disk                                                                                                    |
| Landing one | Min = 0                              | ***                                                                                                    |
|             | Max = 65535                          |                                                                                                    |
| Sector      | Min = 0                              | Number of sectors per track                                                                                                    |
|             | Max = 255                            |                                                                                                    |

## Phoenix- Award BIOS CMOS Setup Utility SATA 0 Master

| IDE HDD Auto-Detectio                                             | n [Press Enter]            | Item Help                  |
|-------------------------------------------------------------------|----------------------------|----------------------------|
| Extended IDE Drive<br>Access Mode                                 | [Auto]<br>[Auto]           | Menu Level f               |
| Capacity                                                          | 80GB                       | To auto-detect the HDD's   |
|                                                                   |                            | size, head on this         |
| Cylinder                                                          | 38309                      | channel                    |
| Head                                                              | 16                         |                            |
| Precomp                                                           | 0                          |                            |
| Landing one                                                       | 38308                      |                            |
| Sector                                                            | 255                        |                            |
| ↑↓→←: Move Enter: Select                                          | +/-/PU/PD: Value F10: Save | ESC: Exit F1: General Help |
| F5: Previous Values F6: Fail-Safe Defaults F7: Optimized Defaults |                            | F7: Optimized Defaults     |

| Item                          | Options                              | Description                                                                                                    |
|-------------------------------|--------------------------------------|----------------------------------------------------------------------------------------------------|
| IDE HDD Auto-<br>detection    | Press Enter                          | Press Enter to auto-detect the HDD on<br>this channel. If detection is<br>successful, it fills the remaining fields<br>on this menu.                                |
| Extended IDE<br>Drive         | None<br>Auto                         |                                                                                                    |
| Access Mode                   | Large<br>Auto                        | Choose the access mode for this hard disk                                                                                                    |
| The following opt to 'Manual' | ions are selectable only if          | the 'STAT Channel 0 Master 'item is set                                                                                                    |
| Capacity                      | Auto Display your disk<br>drive size | Disk drive capacity (Approximated).<br>Note that this size is usually slightly<br>greater than the size of a formatted<br>disk given by a disk-checking<br>program. |
| Cylinder                      | Min = 0<br>Max = 65535               | Set the number of cylinders for this hard disk.                                                                                                    |
| Head                          | Min = 0<br>Max = 255                 | Set the number of read/write heads                                                                                                    |
| Precomp                       | Min = 0<br>Max = 65535               | **** Warning: Setting a value of 65535 means no hard disk                                                                                                    |
| Landing one                   | Min = 0<br>Max = 65535               | ***                                                                                                    |
| Sector                        | Min = 0<br>Max = 255                 | Number of sectors per track                                                                                                    |

#### Menu Selections

## 4.5 Advanced BIOS Feature

This section allows you to configure your system for basic operation. You have the opportunity to select the system's default speed, boot-up sequence, keyboard operation, shadowing and security.

| f CPU Feature                                                                                                    | [Press Enter]                                                                                                    | Item Help                                            |
|----------------------------------------------------------------------------------------------------|----------------------------------------------------------------------------------------------------|------------------------------------------------------|
| <ul> <li>f Hard Disk Boot Priority</li> <li>Virus Warning</li> <li>CPU L1 &amp; L2 Cache</li> <li>Quick Power On Self Test</li> <li>First Boot Device</li> <li>Second Boot Device</li> <li>Boot Other Device</li> <li>Boot Other Device</li> <li>Swap Floppy Drive</li> <li>Boot up Floppy Seek</li> <li>Boot up NumLock Status</li> <li>Gate A20 Option</li> <li>Typematic Rate (Chars/Sec)</li> <li>X Typematic Delay (Msec)</li> <li>Security Option</li> <li>APIC Mode</li> <li>MPS Version Control For OS</li> <li>Small Logo(EPA) Show</li> </ul> | [Press Enter]<br>[Disabled]<br>[Enabled]<br>[Enabled]<br>[Hard Disk]<br>[CD-ROM]<br>[Floppy]<br>[Enabled]<br>[Disabled]<br>[Disabled]<br>[Disabled]<br>[Disabled]<br>[Disabled]<br>[Enabled]<br>[Enabled]<br>[1.4]<br>[Disabled] | Menu Level f                                         |
| ↑↓→←: Move Enter: Select +/-/P<br>F5: Previous Values F6                                                                                                    | U/PD: Value F10: Save<br>b: Fail-Safe Defaults                                                                                                    | ESC: Exit F1: General Help<br>F7: Optimized Defaults |

## Phoenix- Award BIOS CMOS Setup Utility Advanced BIOS Features

| Phoenix- Award BIOS CMOS Setup Utility |
|----------------------------------------|
| CPU Feature                            |

| Delay Prior to Therma                          | [16 Min]                                                 | Item Help                                           |
|------------------------------------------------|----------------------------------------------------------|-----------------------------------------------------|
| X TM2 Bus Ratio<br>X TM2 Bus VID               | 16X<br>0.860V                                            | Menu Level f                                        |
|                                                |                                                          |                                                     |
| ↑↓→←: Move Enter: Selec<br>F5: Previous Value: | t +/-/PU/PD: Value F10: Save<br>F6: Fail-Safe Defaults F | ESC: Exit F1: General Help<br>7: Optimized Defaults |

## Delay Prior to Thermal

The choice: 4 Min, 8 Min, 16 Min, and 32 Min.

## Thermal Management

Thermal Monitor 1 (On die throttling); Thermal Monitor 2 (Ratio & VID transition)

The choice: Thermal Monitor 1, Thermal Monitor 2.

## Phoenix- Award BIOS CMOS Setup Utility Hard Disk Boot Priority

| 1. ch0 M. : Maxtor 91021U2                                                                         | Item Help                                                                                                    |
|----------------------------------------------------------------------------------------------------|----------------------------------------------------------------------------------------------------|
| 2. Ch2 IVI. : ST 380817AS<br>3. ch3 M. : ST 380817AS<br>4. Bootable add-in Cards                   | Menu Level f<br>Use $<\uparrow>$ or $<\downarrow>$ to select a<br>device, then press $<+>$ to<br>move it up, or $<->$ to move<br>it down the list. Press<br><ESC> to exit this menu. |
| ↑↓→←: Move Enter: Select +/-/PU/PD: Value F10: Save     F5: Previous Values F6: Fail-Safe Defaults | ESC: Exit F1: General Help                                                                                                    |

## Hard Disk Boot Priority

Select Hard Disk Boot Device Priority. Use  $<\uparrow>$  or  $<\downarrow>$  to select a device, then press <+> to move it up, or <-> to move it down the list. Press <ESC> to exit this menu.

| Bootable Add-in Cards        | Select SCSI Device Boot                     |     |
|------------------------------|---------------------------------------------|-----|
| Ch x M (S).                  | Select IDE Channel 0,1 Master or Salve Boot |     |
| Ch x M.                      | Select IDE Channel 2 or 3 Master Boot       |     |
| 3301390 Series User's Manual |                                             | 4-9 |

## Virus Warning

Allow you to choose the VIRUS warning feature for IDE Hard Disk boot sector protection. If this function is enabled and someone attempt to write data into this area, BIOS will show a warning message on screen and alarm beep.

| Enabled  | Activates automatically when the system boots up causing a warning message to appear when anything attempts to access the boot sector or hard disk partition table. |  |
|----------|----------------------------------------------------------------------------------------------------|--|
| Disabled | No warning message will appear when anything attempts to access                                                                                                    |  |
|          | the boot sector or hard disk partition table.                                                                                                    |  |

## CPU L1 Cache/L2 Cache

These two categories speed up memory access. However, it depends on CPU/chipset design.

| Enabled  | Enable Cache  |
|----------|---------------|
| Disabled | Disable Cache |

## Quick Power On Self Test

Allows the system to skip certain tests while booting. This will decrease the time needed to boot the system.

| Enabled  | Enable quick POST |
|----------|-------------------|
| Disabled | Normal POST       |

## First/Second/Third Boot Device

Select your boot device priority.

The choice: Floppy, LS120, Hard Disk, CDROM, IP 100, USB-FDD, USB-IP, USB-CDROM, and Disabled.

Boot Other Device Select your boot device priority. The choice: Enabled, Disabled. Swap Floppy Drive

If the system has two floppy drives, choose enable to assign physical driver B to logical drive A and Vice-Versa.

## Boot Up Floppy Seek

Enabled tests floppy drives to determine whether they have 40 or 80 tracks.

The choice: Enabled, Disabled.

Boot Up NumLock Status Select power on state for NumLock.

The choice: Off, On.

## Gate A20 Option

Fast-lets chipsets control Gate A20 and Normal – a pin in the keyboard controller controls Gate A20. Default is Fast.

The choice: Normal, Fast.

## Typematic Rate Setting

Keystrokes repeat at a rate determined by the keyboard controller – When enabled, the typematic rate and typematic delay can be selected.

The choice: Enabled, Disabled.

## Typematic Rate (Chars/sec)

The rate at which character repeats when you hold down a key.

The choice: 6, 8, 10, 12, 15, 20, 24, and 30.

## Typematic delay (Msec)

The delay before keystrokes begin to repeat.

The choice: 250, 500, 750, and 1000.

## Security Option

Select whether the password is required every time the system boots or only when you enter setup.

| System | The system will not boot and access to Setup will be denied if the |  |  |
|--------|--------------------------------------------------------------------|--|--|
|        |                                                                    |  |  |
|        | correct password is not entered at the prompt.                     |  |  |
| Setup  | The system will boot, but access to Setup will be denied if the    |  |  |
|        | - correct possivered is not optared at the prompt                  |  |  |
|        | correct password is not entered at the prompt.                     |  |  |

## APIC Mode

The choice: Enabled, Disabled.

MPS Version Control For OS The choice: 1.1, 1.4.

Small Logo (EPA) Show The choice: Enabled, Disabled.

## 4.6 Advanced Chipset Feature

This section allows you to configure the system based on the specific features of the Intel 915GM chipset. This chipset manages bus speeds and access to system memory resources, such as DRAM (DDR II SO-DRAM) and the external cache. It also coordinates communications between the conventional ISA bus and the PCI bus. It must be stated that these items should never need to be altered. The default settings have been chosen because they provide the best operating conditions for your system. The only time you might consider making any changes would be if you discovered that data was being lost while using your system.

| DRAM Timing Selectable                                                                                                    | [By SPD]                                                        | Item Help                                            |
|----------------------------------------------------------------------------------------------------|-----------------------------------------------------------------|------------------------------------------------------|
| X CAS Latency Time<br>X DRAM RAS# to CAS# Delay<br>X DRAM RAS# Precharge<br>X Precharge delay (tRAS)<br>X System Memory Frequency | 4<br>3<br>3<br>9<br>400MH                                       | Menu Level f                                         |
| SLP_S4# Assertion Width<br>System BIOS Cacheable<br>Video BIOS Cacheable<br>Memory Hole At 15M-16M<br>TV-Out Mode                 | [1 to 2 Sec.]<br>[Enabled]<br>[Enabled]<br>[Disabled]<br>[NTSC] |                                                      |
| ** On-Chip VGA Setting **                                                                                                    |                                                                 |                                                      |
| On-Chip Frame Buffer Size<br>DVMT Mode                                                                                            | [ 8MB]<br>[DVMT]                                                |                                                      |
| DVMT / FIXED Memory Size                                                                                                    | [128MB]                                                         |                                                      |
| Boot Display                                                                                                    | [CRT]                                                           |                                                      |
| Panel Scaling                                                                                                    | [Auto]                                                          |                                                      |
| Panel Type                                                                                                    | [640X480 18bit 1ch]                                             |                                                      |
| I V Standard                                                                                                    |                                                                 |                                                      |
| Video Connector                                                                                                    |                                                                 |                                                      |
| TV Format                                                                                                    |                                                                 |                                                      |
| F VVH VVIIte Protection                                                                                                    |                                                                 |                                                      |
| BOOTBIOCK PROTECTION                                                                                                    |                                                                 |                                                      |
| ↑↓→←: Move Enter: Select +/-/Pl F5: Previous Values F6                                                                            | J/PD: Value F10: Save<br>: Fail-Safe Defaults                   | ESC: Exit F1: General Help<br>F7: Optimized Defaults |

## Phoenix- Award BIOS CMOS Setup Utility Advanced Chipset Features

This chipset settings deal with CPU access to dynamic random access memory (DRAM). The default timings have been carefully chosen and should only be altered if data is being lost. Such a scenario might well occur if your system had mixed speed DRAM chips installed so that greater delays may be required to preserve the integrity of the data held in the slower memory chips.

## DRAM Timing Selectable

This option provides DIMM plug-and-play support by serial presence detect (SPD) mechanism via the system management bus (SMBUS) interface.

The choice: Manual, By SPD.

## CAS Latency Time

This option controls the number of SCLKs between the time a read command is sampled by the DRAMs and the time the GMCH samples correspondent data from the DRAMs.

The choice: 3, 4, 5 and Auto.

## DRAM RAS# to CAS# Delay

This option controls the number of SCLKs (SDRAM Clock) from a row activate command to a read or write command. If your system installs good quality of SDRAM, you can set this option to "3 SCLKs" to obtain better memory performance. Normally, the option will be set to Auto.

The choice: 2, 3, 4, 5 and Auto.

## DRAM RAS# Precharge

This option controls the number of SCLKs for RAS# precharge. If your system installs good quality of SDRAM, you can set this option to "3 SCLKs" to obtain better memory performance. It is set to auto normally.

The choice: 2, 3, 4, 5 and Auto.

Precharge delay (tRAS)

The choice: 4, 5, 6, 7, 8, 9, 10, 11, 12, 13, 14, and 15, Auto.

## System Memory Frequency

Users are recommended to use Auto for memory frequency selection.

The choice: 333MH, 400MH, 533MH and Auto.

## SLP\_S4# Assertion Width

The choice: 4 to 5 Sec., 3to 4 Sec, 2 to 3 Sec., 1 to 2 Sec.

## System BIOS Cacheable

Selecting Enabled allows caching of the system BIOS ROM at F0000h-FFFFFh, resulting in better system performance. However, if any program writes to this memory area, a system error may result.

The choice: Enabled, Disabled.

## Video BIOS Cacheable

Select "Enabled" to enable caching VGA BIOS into L2 cache to get higher display performance. "Disabled" to ignore this BIOS caching function.

The choice: Enabled, Disabled.

## Memory Hole At 15-16M

In order to improve performance, certain space in memory is reserved for ISA cards. This memory must be mapped into the memory space below 16MB.

The choice: Enabled, Disabled.

TV-Out Mode (Only for 3301390)

The choice: NTSC, PAL, PAL-M, PAL-N.

On-Chip Frame Buffer Size (Only for 3301390)

The choice: 1MB, 8MB.

<u>DVMT Mode</u> (Only for 3301390) The choice: DVMT, FIXED and BOTH.

DVMT /FIXED Memory Size (Only for 3301390)

The choice: 64MB, 128MB.

<u>Boot Display</u> (Only for 3301390) The choice: CRT, LVDS, CRT+LVDS, TV, and CRT+TV.

Panel Scaling (Only for 3301390)

The choice: Auto, On, Off.

Panel Type (Only for 3301390)

The choice: 640X480 18bit 1ch, 800X600 18bit 1ch, 1024X768 18bit 1ch, 1024X768 24bit 1ch, 1280X1024 24bit 1ch, 1280X1024 24bit 2ch, 1400X1050 18bit 2ch, and 1600X1200 24bit 2ch.

TV Standard (Only for 3301390)

The choice: Off, NTSC, PAL, and SECAM.

Video Connector (Only for 3301390)

The choice: Automatic, Composite, and Component, Both.

TV Format (Only for 3301390)

The choice: Auto, NTSC\_M, NTSC\_M\_J, NTSC\_433, NTSC\_N, PAL\_B, PAL\_G, PAL\_D, PAL\_H, PAL\_I, PAL\_N, PAL\_60, SECAM\_L, SECAM\_L1, SECAM\_B, SECAM\_D, SECAM\_G, SECAM\_H, SECAM\_K, SECAM\_K1.

FWH Write Protection

The choice: Enabled, Disabled.

BootBlock Protection

The choice: Enabled, Disabled.

## 4.7 Integrated Peripherals

| f OnChip IDE Dev    | ice [Press Ente           | er] Item Help                        |  |
|---------------------|---------------------------|--------------------------------------|--|
| f Super IO Device   | [Press Ente               | er]<br>Menu Level f                  |  |
| 1 ↑↓→←: Move Enter: | Select +/-/PU/PD: Value   | F10: Save ESC: Exit F1: General Help |  |
| F5: Previous V      | /alues F6: Fail-Safe Defa | aults F7: Optimized Defaults         |  |

Phoenix- Award BIOS CMOS Setup Utility Integrated Peripherals

| IDE HDD Block Mode                                                                                                    | [Enabled]                                                                                                 | Item Help                                                                                                    |  |
|----------------------------------------------------------------------------------------------------|----------------------------------------------------------------------------------------------------|----------------------------------------------------------------------------------------------------|--|
| IDE DMA transfer access<br>On-Chip Primary PCI IDE<br>IDE Primary Master PIO<br>IDE Primary Slave PIO<br>IDE Primary Master UDMA<br>IDE Primary Slave UDMA<br>On-Chip Secondary PCI IDE<br>IDE Secondary Master PIO<br>IDE Secondary Slave PIO<br>IDE Secondary Master UDMA<br>IDE Secondary Slave UDMA | [Enabled]<br>[Enabled]<br>[Auto]<br>[Auto]<br>[Auto]<br>[Enabled]<br>[Auto]<br>[Auto]<br>[Auto]<br>[Auto] | Menu Level f<br>If your IDE hard drive<br>supports block mode select<br>Enabled for automatic<br>detection of the optimal<br>number of block<br>read/writes per sector the<br>drive can support |  |
| SATA Mode                                                                                                    | IDF]                                                                                                    |                                                                                                    |  |
| On-Chip Serial ATA                                                                                                    | [Enhanced Mode]                                                                                           |                                                                                                    |  |
| X PATA IDE Mode                                                                                                    | Secondary                                                                                                 |                                                                                                    |  |
| SATA Port                                                                                                    | P0, P2 is Secondary                                                                                       |                                                                                                    |  |
| $\uparrow \downarrow \rightarrow \leftarrow$ : Move Enter: Select +/-/PL<br>F5: Previous Values F6                                                                                                    | J/PD: Value F10: Save<br>: Fail-Safe Defaults                                                             | ESC: Exit F1: General Help<br>F7: Optimized Defaults                                                                                                    |  |

## Phoenix- Award BIOS CMOS Setup Utility OnChip IDE Device

## IDE HDD Block Mode

If you're IDE hard drive supports block mode select Enabled for automatic detection of the optimal number of block read/writes per sector the drive can support.

The choice: Enabled, Disabled.

IDE DMA transfer access

The choice: Enabled, Disabled.

## OnChip Primary/Secondary PCI IDE

The chipset contains a PCI IDE interface with support for two IDE channels. Select Enabled to activate the primary IDE interface. Select Disabled to deactivate this interface.

## IDE Primary/Secondary Master/Slave PIO

The four IDE PIO (Programmed Input/Output) fields let you set a PIO mode (0-4) for each of the four IDE devices that the onboard IDE interface supports. Modes 0 through 4 provide successively increased performance. In Auto mode, the system automatically determines the best mode for each device.

The choice: Auto, Mode 0, Mode 1, Mode 2, Mode 3, and Mode 4.

## IDE Primary/Secondary Master/Slave UDMA

Ultra DMA/33/66/100 implementation is possible only if your IDE hard drive supports it and the operating environment includes a DMA driver (Windows 95 OSR2 or a third-party IDE bus master driver). If your hard drive and your system software both support Ultra DMA/33/66/100, select Auto to enable BIOS support.

The choice: Auto, Disabled.

## SATA Mode

The choice: IDE, AHCI.

## On-Chip Serial ATA

| Disabled      | Disabled SATA Controller                            |  |
|---------------|-----------------------------------------------------|--|
| Enhanced Mode | Enable both SATA and PATA. Max. Of 6 IDE drives are |  |
|               | Supported                                           |  |
| SATA Only     | SATA is operating in legacy mode                    |  |

## Phoenix- Award BIOS CMOS Setup Utility Onboard Device

| USB Controller                                                       | [Enabled]                                            | Item Help                                            |
|----------------------------------------------------------------------|------------------------------------------------------|------------------------------------------------------|
| USB Keyboard Support<br>USB Mouse Support<br>Aalia AC97 Audio Select | [Enabled]<br>[Disabled]<br>[Auto]                    | Menu Level f                                         |
| ↑↓→←: Move Enter: Select<br>F5: Previous Values                      | +/-/PU/PD: Value F10: Save<br>F6: Fail-Safe Defaults | ESC: Exit F1: General Help<br>F7: Optimized Defaults |

## USB Controller

This item allows you to enable/disable USB (Universal Serial Bus) function.

The choice: Enabled, Disabled.

3301390 Series User's Manual

**BIOS Setup Information** 

#### USB 2.0 Controller

This entry is for disable/enable EHCI controller only. This BIOS itself may/may not have high speed USB support built in, the support will be automatically turn on when high speed device were attached.

The choice: Enabled, Disabled.

## USB Keyboard Support

This item allows you to enable USB keyboard function under POST, BIOS setup menu, DOS, or Windows-NT with no USB driver loaded.

The choice: Enabled, Disabled.

## USB Mouse Support

This item allows you to enabled USB Mouse function under POST, BIOS Setup menu, DOS, or Window-NT with no USB driver loaded.

The choice: Enabled, Disabled.

## Aalia AC97 Audio Select

Users can disable on board AC97 Audio function.

The choice: Auto, Aalia, AC97 Audio, and Disabled.

## Phoenix- Award BIOS CMOS Setup Utility Super IO Device

| Onboard FDC Controlle<br>Onboard Serial Port 1 | r [Enabled]<br>[3E8/JRO4]  | Item Help                  |
|------------------------------------------------|----------------------------|----------------------------|
| Onboard Serial Port 2                          | [2F8/IRQ3]<br>[Normal]     | Menu Level f               |
| X RxD, TxD Active                              | Hi, Lo                     |                            |
| X IR Transmission Delay                        | Enabled                    |                            |
| X UR2 Duplex Mode                              | Half                       |                            |
| X Use IR Pins                                  | IR-Rx2Tx2                  |                            |
| Onboard Parallel Port                          | [378/IRQ7]                 |                            |
| Parallel Port Mode                             | [SPP]                      |                            |
| X EPP Mode Select                              | EPP1.7                     |                            |
| X ECP Mode Use DMA                             | 3                          |                            |
| PWRON After PWR-Fai                            | il [Off]                   |                            |
|                                                |                            |                            |
| ↑↓→←: Move Enter: Select                       | +/-/PU/PD: Value F10: Save | ESC: Exit F1: General Help |
| F5: Previous Values                            | F6: Fail-Safe Defaults     | 7: Optimized Defaults      |
|                                                |                            |                            |

3301390 Series User's Manual

## Onboard FDC Controller

This item allows you to enable/disable onboard Floppy disk controller.

The choice: Enabled, Disabled.

## Onboard Serial Port 1/Port 2

Select an address and corresponding interrupt for the first and second serial ports.

The choice: 3F8/IRQ4, 2F8/IRQ3, 3E8/IRQ4, 2E8/IRQ3, Disabled, Auto.

#### UART Mode Select

This item allows users to select Infrared transmission mode.

| Normal | Disable Infrared function      |
|--------|--------------------------------|
| IrDA   | Select IrDA mode transmission  |
| ASKIR  | Select ASKIR mode transmission |

As Infrared transmission function shares onboard serial port 2, COM2 needs to be enabled.

#### RxD, TxD Active

This item is to configure Infrared transmission rate. Four options are available:

| Hi, Hi | High rate for receiving / High rate for transmitting |
|--------|------------------------------------------------------|
| Hi, Lo | High rate for receiving / Low rate for transmitting  |
| Lo, Hi | Low rate for receiving / High rate for transmitting  |
| Lo, Lo | Low rate for receiving / Low rate for transmitting   |

## IR Transmission Delay

This option will be available when IR is enabled.

The choice: Enabled, Disabled.

#### UR2 Duplex Mode

The available choices are full duplex mode and half duplex mode

The choice: Full, Half.

Use IR Pins

The available choices are IR-Rx2Tx2/ RxD2, TxD2.

The choice: IR-Rx2Tx2 / RxD2, TxD2.

3301390 Series User's Manual

**BIOS Setup Information** 

**Onboard Parallel Port** 

This item allows you to configure I/O address of the onboard parallel port.

The choice: Disabled, 378/IRQ7, 278/IRQ5, and 3BC/IRQ7.

Parallel Port Mode

There are four different modes for the onboard parallel port:

| SPP       | Switch to SPP mode       |
|-----------|--------------------------|
| EPP       | Switch to EPP mode       |
| ECP       | Switch to ECP mode       |
| ECP + EPP | Switch to ECP + EPP mode |
| Normal    | Switch to Normal mode    |

## EPP Mode Select

Select different version of EPP mode.

The choice: EPP1.7, EPP1.9.

ECP Mode Use DMA

Select a proper DMA channel for ECP mode.

The choice: 1, 3.

#### PWRON After PWR-Fail

This item allows user to configure the power status of using ATX power supply after a serious power loss occurs.

| On  | System automatically restores power back |
|-----|------------------------------------------|
| Off | System stays at power –off               |

## Watch Dog Timer Select

This BIOS testing option is able to reset the system according to the selected table.

The choice: Disabled, 10 Sec, 20 Sec, 30 Sec, 40 Sec, 1 Min, 2 Min, and 4 Min.

## 4.8 **Power Management Setup**

The Power Management Setup allows you to configure you system to most effectively save energy while operating in a manner consistent with your own style of computer use.

| ACPI Function                  | [Enabled]                    | Item Help                  |
|--------------------------------|------------------------------|----------------------------|
| ACPI Suspend Type              | [S1(POS)]                    |                            |
| X Run VGABIOS if S3 Resume     | No                           |                            |
| Power Management               | [User Define]                | IVIENU LEVEI T             |
| Video Off Method               | [DPMS]                       |                            |
| Video Off In Suspend           | [Yes]                        |                            |
| Suspend Type                   | [Stop Grant]                 |                            |
| Suspend Mode                   | [Disabled]                   |                            |
| HDD Power Down                 | [Disabled]                   |                            |
| Soft-Off by PWR-BTTN           | [Instant-Off]                |                            |
| Wake-up by On Board LAN        | [Disabled]                   |                            |
| Power On by Ring               | [Disabled]                   |                            |
| X USB KB Wake-Up From S3       | Disabled                     |                            |
| Resume by Alarm                | [Disabled]                   |                            |
| X Date(of Month) Alarm         | 0                            |                            |
| X Time(hh:mm:ss) Alarm         | 0:0:0                        |                            |
|                                |                              |                            |
| ** Reload Global Timer Events  | S **                         |                            |
| Primary IDE 0                  | [Disabled]                   |                            |
| Primary IDE 1                  | [Disabled]                   |                            |
| Secondary IDE 0                | [Disabled]                   |                            |
| Secondary IDE 1                | [Disabled]                   |                            |
| FDD,COM,LPT Port               | [Disabled]                   |                            |
| PCI PIRQ[A-D]#                 | [Disabled]                   |                            |
| ↑↓→←· Move Enter: Select +/-/P | U/PD: Value F10: Save        | FSC: Exit E1: General Help |
| F5: Previous Values            | <u>5: Fail-Safe Defaults</u> | F7: Optimized Defaults     |
|                                |                              |                            |

## Phoenix- Award BIOS CMOS Setup Utility Power Management Setup

## ACPI Function

This item allows you to enable/disable the Advanced Configuration and Power Management (ACPI).

## ACPI Suspend Type

To decide which ACPI suspend mode to use.

The choice: S1(POS), S3(STR).

## Run VGA BIOS if S3 Resume

The choice: Auto, Yes, No.

## Power Management

This category allows you to select the type (or degree) of power saving and is directly related to "HDD Power Down", "Suspend Mode".

There are three selections for Power Management, three of which have fixed mode settings.

| Min. Power Saving | Minimum power management. Suspend Mode = 1 Hour,        |  |  |
|-------------------|---------------------------------------------------------|--|--|
|                   | and HDD Power Down = 15 Min.                            |  |  |
| Max. Power Saving | Maximum power management. Suspend Mode = 1 Min.,        |  |  |
|                   | and HDD Power Down = 1 Min.                             |  |  |
|                   | Allow you to set each mode individually. When not       |  |  |
| User Defined      | disabled, Suspend Mode ranges from 1 min. to 1 Hour and |  |  |
|                   | HDD Power Down ranges from 1 Min. to 15 Min.            |  |  |

## Video Off Method

This determines the manner in which the monitor is blanked.

| V/H SYNC+Blank | This selection will cause the system to turn off the vertical<br>and horizontal synchronization ports and write blanks to<br>the video buffer. |
|----------------|----------------------------------------------------------------------------------------------------|
| Blank Screen   | This option only writes blanks to the video buffer.                                                                                            |
| DPMS           | Initial display power management signaling.                                                                                                    |

## Video Off In Suspend

This allows user to enable/disable video off in Suspend Mode.

The choice: Yes, No.

## Suspend Type

Two options are available: Stop Grant and PwrOn Suspend.

The choice: Stop Grant, PwrOn Suspend.

#### Suspend Mode

When enabled and after the set time of system inactivity, all devices except the CPU will be shut off.

The choice: Disabled, 1 Min, 2 Min, 4 Min, 8 Min, 12 Min, 20 Min, 30 Min, 40 Min, and 1 Hour.

## HDD Power Down

When enabled and after the set time of system inactivity, the hard disk drive will be powered down while all other devices remain active.

The choice: Disabled, 1 Min, 2 Min, 3 Min, 4 Min, 5 Min, 6 Min, 7 Min, 8 Min, 9 Min, 10 Min, 11 Min, 12 Min, 13 Min, 14 Min, 15 Min.

## Soft-Off by PWR-BTTN

This item allows users to set the time to remove the power after the power button is pressed.

The choice: Instant-Off, Delay 4 Sec.

Wake-Up by On Board LAN

This option can be enabled to support Wake Up by on-board LAN.

The choice: Disabled, Enabled.

## Power On by Ring

When select "Enabled", a system that is at soft-off mode will be alert to Wake-On-Modem signal.

The choice: Enabled, Disabled.

#### USB KB Wake-up From S3

The choice: Enabled, Disabled.

#### Resume by Alarm

This item allows users to enable/disable the resume by alarm function. When "Enabled" is selected, system using ATX power supply could be powered on if a customized time and day is approached.

## Date(of Month) Alarm

When "Resume by Alarm" is enabled, this item could allow users to configure the date parameter of the timing dateline on which to power on the system.

The choice:  $0 \sim 31$ .

## Time(hh:mm:ss) Alarm

When "Resume by Alarm" is enabled, this item could allow users to configure the time parameter of the timing dateline on which to power on the system.

The choice: hh (0~23), mm (0~59), ss (0~59).

## Primary/Secondary IDE 0/1

This item is to configure IDE devices being monitored by system so as to keep system out of suspend mode if the associated device is busy.

The choice: Enabled, Disabled.

## FDD, COM, LPT Port

This item is to configure floppy device, COM ports, and parallel port being monitored by system so as to keep system out of suspend mode if the associated device is busy.

The choice: Enabled, Disabled.

## PCI PIRQ[A-D]#

This option can be used to detect PCI device activities. If they are activities, the system will go into sleep mode.

## 4.9 **PnP/PCI** Configurations

This section describes configuring the PCI bus system. PCI, or Personal Computer Interconnect, is a system, which allows I/O devices to operate at speeds nearing the speed the CPU itself, uses when communicating with its own special components.

This section covers some very technical items and it is strongly recommended that only experienced users should make any changes to the default settings.

| Init Display First                                                | [PCI Slot]                 | Item Help                                                                                                    |
|-------------------------------------------------------------------|----------------------------|----------------------------------------------------------------------------------------------------|
| Reset Configuration Data                                          | a [Disabled]               | Manulaud                                                                                                    |
| Resources Controlled By                                           | [Auto(ESCD)]               | IVIENU LEVEI T                                                                                                    |
| X IRQ Resources                                                   | Press Enter                | Default is disabled. Select                                                                                                    |
| X DMA Resources                                                   | Press Enter                | Enabled to reset Extended System Configuration Data                                                                                                    |
| PCI/VGA Palette Snoop                                             | [Disabled]                 | (ESCD) when you exit<br>Setup if you have installed<br>a new add-on and the<br>system reconfiguration has<br>caused such a serious<br>conflict that the OS cannot<br>boot. |
| $\uparrow \downarrow \rightarrow \leftarrow$ : Move Enter: Select | +/-/PU/PD: Value F10: Save | ESC: Exit F1: General Help                                                                                                    |
| F5: Previous Values                                               | F6: Fail-Safe Defaults     | F7: Optimized Defaults                                                                                                    |

## Phoenix- Award BIOS CMOS Setup Utility PnP/PCI Configurations

## Init Display First

This item allows you to select the first display port to be initialized.

The choice: PCI Slot, Onboard.

## Reset Configuration Data

Default is disabled. Select Enabled to reset Extended System Configuration Data (ESCD) when you exit Setup if you have installed a new add-on and the system reconfiguration has caused such a serious conflict that the OS cannot boot.

#### Resource Controlled By

BIOS can automatically configure the entire boot plug and play compatible devices. If you choose Auto, you cannot select IRQ DMA and memory base address fields, since BIOS automatically assigns them.

The choice: Auto (ESCD), Manual.

#### IRQ Resources

When resources are controlled manually, assign each system interrupt a type, depending on the type of device using the interrupt.

The choice: Press Enter.

Legacy ISA for devices compliant with the original PC AT bus specification, PCI/ISA PnP for devices compliant with the plug and play standard whether designed for PCI or ISA bus architecture

IRQ-3/IRQ-4/IRQ-5/IRQ-7/IRQ-9/IRQ-10/IRQ-11/IRQ-12/IRQ-14/IRQ-15 assigned to.

The choice: PCI/ISA PnP, Legacy ISA.

#### DMA Resources

When resources are controlled manually, assign each system DMA channel a type, depending on the type of device using the DMA channel.

Enter for more options DMA-0/DMA-1/DMA-3/DMA-5/DMA-6/DMA-7 assigned to.

Legacy ISA for devices compliant with the original PC AT bus specification, PCI/ISA PnP for devices compliant with the plug and play standard whether designed for PCI or ISA bus architecture.

The choice: PCI/ISA PnP, Legacy ISA.

## PCI/VGA Palette Snoop

## 4.10 PC Health Status

| CPU Warning Temperature                                                                           | [Disabled]             | ltem Help                                           |
|---------------------------------------------------------------------------------------------------|------------------------|-----------------------------------------------------|
| Current System Temp                                                                               | 42 /107                |                                                     |
| Current CPU Temperature                                                                           | 30 /88                 | Monuloval f                                         |
| Current External Temperatur                                                                       | е                      |                                                     |
| CPU Fan Speed                                                                                     | 5232 RPM               |                                                     |
| System Fan1 Speed                                                                                 | 0 RPM                  |                                                     |
| System Fan2 Speed                                                                                 | 0 RPM                  |                                                     |
| System Fan Speed                                                                                  | 0 RPM                  |                                                     |
| VGA Fan Speed                                                                                     | 5921RPM                |                                                     |
| Vcore                                                                                             | 1.28 V                 |                                                     |
| +1.5V                                                                                             | 1.47 V                 |                                                     |
| +3.3V                                                                                             | 3.23 V                 |                                                     |
| +12V                                                                                              | 11.55 V                |                                                     |
| +5V                                                                                               | 4.99 V                 |                                                     |
| VBAT (V)                                                                                          | 3.24 V                 |                                                     |
| 5VSB (V)                                                                                          | 4.96 V                 |                                                     |
| Al Mayo Enter Colort /                                                                            |                        | FSC: Evit E1: Conorol Llolp                         |
| $\downarrow \downarrow \rightarrow \leftarrow$ : IVIOVE Effect Select +7-,<br>E5: Previous Values | FO/PD: Value FIU: Save | ESC: EXIL FI: General Help<br>7: Ontimized Defaults |

## Phoenix- Award BIOS CMOS Setup Utility PC Health Status

## CPU Warning Temperature

This item allows you to set a temperature above which the system will start the beeping warning. Default setting is disabled. This function will only with "ACPI" power management and "S3 (STR)" suspends type.

The choices: Disabled, 50 /122 , 60 /140 , 70 /158 .

## 4.11 Frequency/Voltage Control

## Phoenix- Award BIOS CMOS Setup Utility PC Health Status

| Spread Spectrum         | [Disabled]                 | Item Help                  |
|-------------------------|----------------------------|----------------------------|
|                         |                            | Menu Level f               |
| ↑↓→←: Move Enter: Selec | +/-/PU/PD: Value F10: Save | ESC: Exit F1: General Help |
| F5: Previous Values     | F6: Fail-Safe Defaults     | F7: Optimized Defaults     |

## Spread Spectrum

This item allows you to enable/disable the spread spectrum modulate

The choice: Enabled, Disabled.

## 4.12 Default Menu

Selecting "Defaults" from the main menu shows you two options, which are described below

## Load Fail-Safe Defaults

When you press <Enter> on this item you get a confirmation dialog box with a message similar to:

Load Fail-Safe Defaults (Y/N)? N

Pressing 'Y' loads the BIOS default values for the most stable, minimal-performance system operations.

## Load Optimized Defaults

When you press <Enter> on this item you get a confirmation dialog box with a message similar to:

Load Optimized Defaults (Y/N)? N

Pressing 'Y' loads the default values that are factory settings for optimal performance system operations.

## 4.13 Supervisor/User Password Setting

You can set either supervisor or user password, or both of then. The differences between are:

Set Supervisor Password: can enter and change the options of the setup menus.

Set User Password: just can only enter but do not have the right to change the options of the setup menus. When you select this function, the following message will appear at the center of the screen to assist you in creating a password.

## ENTER PASSWORD

Type the password, up to eight characters in length, and press <Enter>. The password typed now will clear any previously entered password from CMOS memory. You will be asked to confirm the password. Type the password again and press <Enter>. You may also press <Esc> to abort the selection and not enter a password.

To disable a password, just press <Enter> when you are prompted to enter the password. A message will confirm the password will be disabled. Once the password is disabled, the system will boot and you can enter Setup freely.

## PASSWORD DISABLED

When a password has been enabled, you will be prompted to enter it every time you try to enter Setup. This prevents an unauthorized person from changing any part of your system configuration.

Additionally, when a password is enabled, you can also require the BIOS to request a password every time your system is rebooted. This would prevent unauthorized use of your computer.

You determine when the password is required within the BIOS Features Setup Menu and its Security option (see Section 3). If the Security option is set to "System", the password will be required both at boot and at entry to Setup. If set to "Setup", prompting only occurs when trying to enter Setup.

## 4.14 Exiting Selection

## Save & Exit Setup

Pressing <Enter> on this item asks for confirmation:

Save to CMOS and EXIT (Y/N)? Y

Pressing "Y" stores the selections made in the menus in CMOS – a special section of memory that stays on after you turn your system off. The next time you boot your computer, the BIOS configures your system according to the Setup selections stored in CMOS. After saving the values the system is restarted again.

Exit Without Saving

Pressing <Enter> on this item asks for confirmation:

Quit Without Saving (Y/N)? N

This allows you to exit Setup without storing in CMOS any change. The previous selections remain in effect. This exits the Setup utility and restarts your computer.

# Chapter 5 Troubleshooting

This chapter provides a few useful tips to quickly get 3301390 running with success. As basic hardware installation has been addressed in Chapter 2, this chapter will primarily focus on system integration issues, in terms of BIOS setting, and OS diagnostics.

## 5.1 Hardware Quick Installation

## <u>Backplane</u>

3301390 series is a full-sized Signal Board Computer, and therefore is only able to run on PICMG PCI/ISA backplane. To know whether your backplane is PICMG PCI/ISA backplane, please contact with vendor or manufacturer.

## P4 Power connector

3301390 series requires power drawing from at least one or two power connectors (J28 and J16), depending on power mode (AT or ATX). The CPU supplementary Power Connector (J28) has to be connected to a system all the time no matter using AT or ATX mode. Otherwise, the system won't boot up properly. In addition, the 4-pin connector (J16) is only required at ATX mode due to the fact that 4-pin connector provides 5V Stand-by from the backplane to the SBC. If J16 isn't connected, it could also because system failed to boot up.

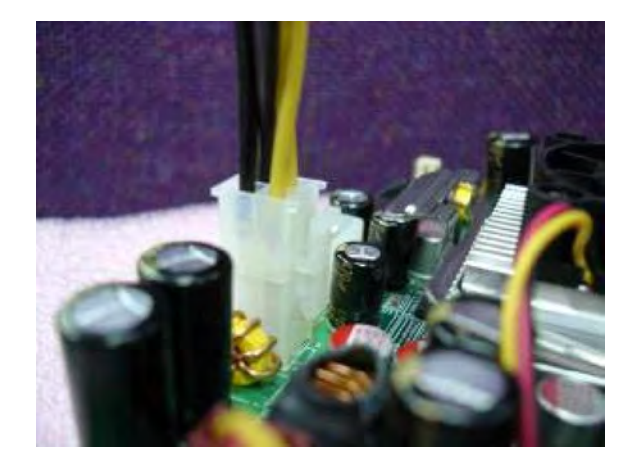

Figure 5-1

## ATX Power Setting

This section would be more likely to introduce you how to set up ATX mode on your 3301390 series. Please refer to the following instruction.

Step 1: Connect 20-pin power cable of the ATX POWER with ATX POWER CONNECTOR (20-pin) on the backplane. (Figure 5-2)

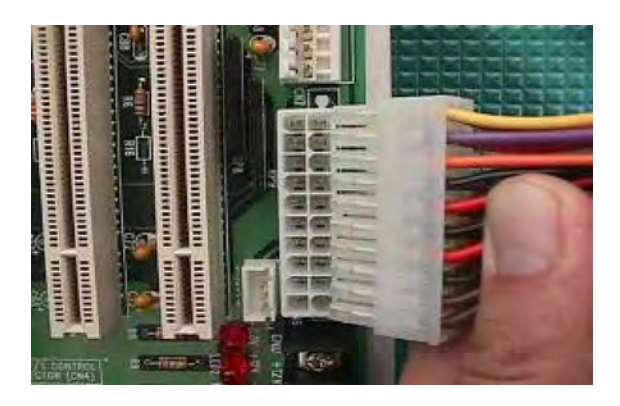

Figure 5-2

Step 2: Use 4-pin power cable to connect both ATX P/S Control Connector on backplane and ATX Power Control (J16) on Signal Board Computer. (Figure 5-3)

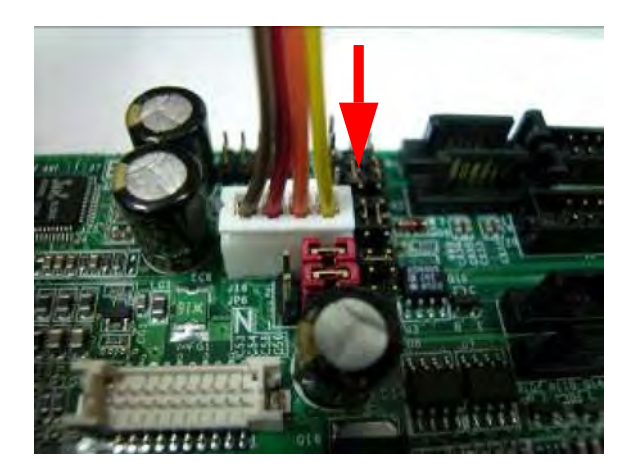

Figure 5-3

Step 3: Please adjust AT/ATX Jumper on JP6 to short 3-5, 4-6 pins, then it can support ATX power scheme. (Figure 5-4)

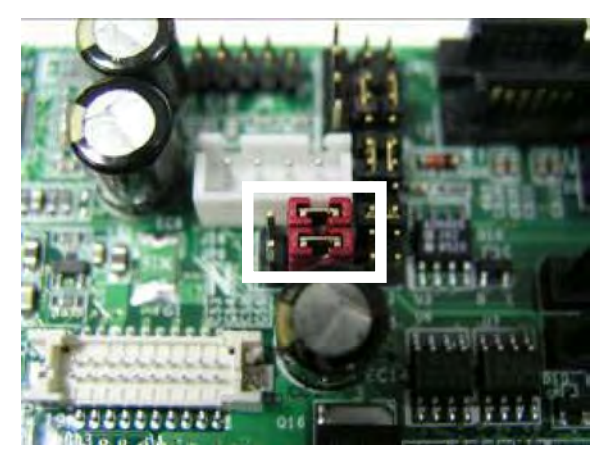

Figure 5-4

- Step 4: Please connect 12V Power to CPU supplementary Power Connector (J28), which shows on Figure 5-1.
- Step 5: Connect TOGGLE SWITCH with J7 connector on 3301390 series (Figure 5-5), which is used to power on ATX Power Supply. Generally, the TOGGLE SWITCH is located on the chassis of front panel.

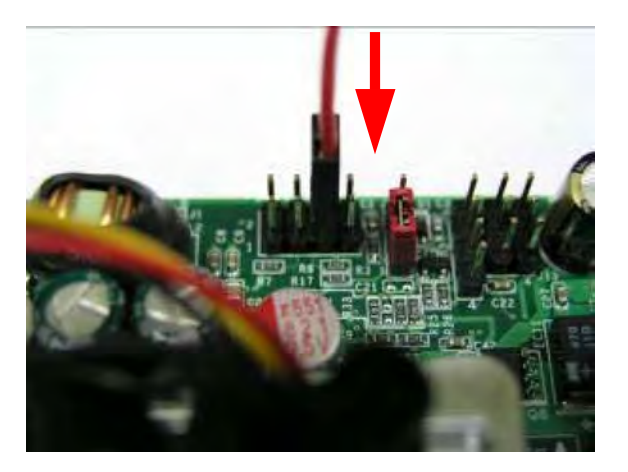

Figure 5-5

## AT Power Setting

This section will introduce you how to quickly and appropriately set up AT power on your system.

Step 1: Please adjust AT/ATX Jumper on JP6 to short 1-3, 2-4 pins, then it can support AT power scheme. (Figure 5-6)

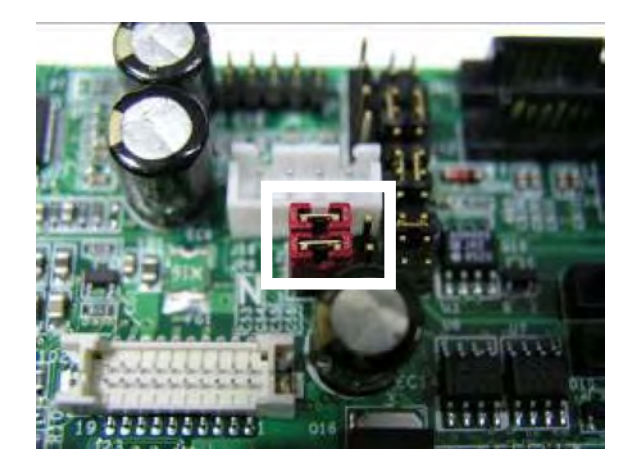

Figure 5-6

Note:

If current Power setting is at ATX mode, please clean CMOS first before adjusting Power setting to AT mode. Otherwise, system would not boot up properly.

Step 2: Remove 4 pins power cable, and then put a jumper back on pin 3 (PS-ON) and pin 4 (GND) of backplane ATX P/S control connector. (Figure 5-7)

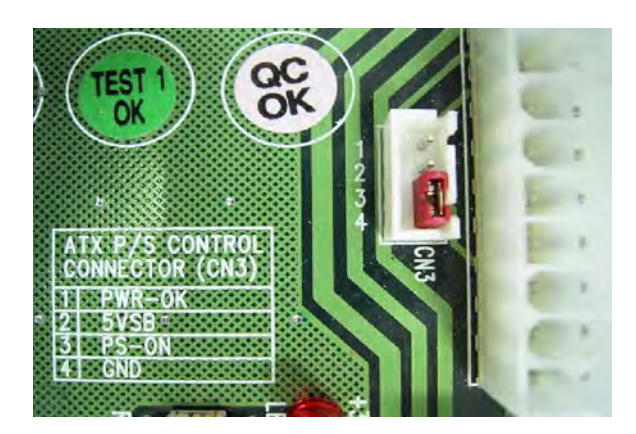

Figure 5-7
Step 3: Please connect 12V Power to CPU supplementary Power Connector (J28), which shows on Figure 5-1.

#### Stand-alone Setting

The purpose of system stand-alone function is to identify the root cause by isolating the board from other possible system devices such as PCI device, backplane, and so on. Please refer the following steps to make system at stand-alone status.

Step 1: Please connect 4 pins power to J26 in order to make system stand-alone and 12V Power to CPU supplementary Power Connector (J28) (See Figure 5-8)

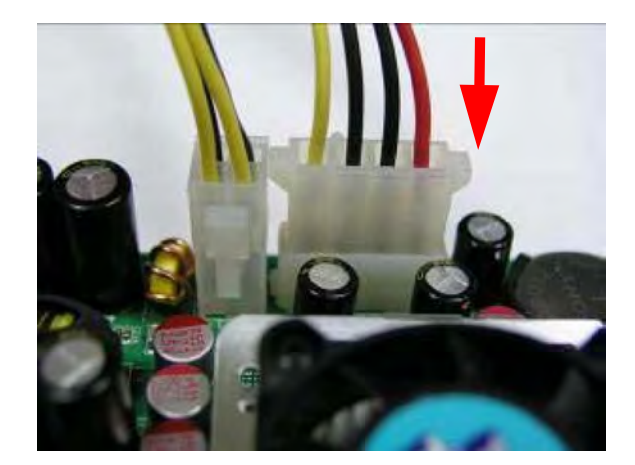

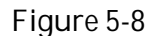

Step 2: If you are using ATX power, please short PS-ON and Ground on ATX power connector (As Figure 5-9), and turn on AC power switch of ATX power supply to let system boot up. If you are using AT power supply, you can simply turn on the power on AT power supply to boot up the system.

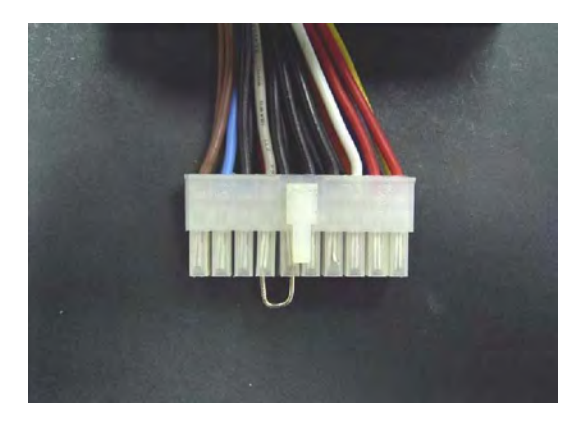

Figure 5-9

### Note:

In fact, different power supply has different definition of pin assignments. Therefore, please check Pin assignment on Power Supply or ask your vendor.

### Unboot problem

Symptom: After changing power mode from ATX to AT, my system is just not working.

Solution: Due to ICH6 design, when you change your power mode from ATX to AT or from AT to ATX, you have to clean your CMOS in order to make your system boot up properly. To clean CMOS, please short 1-2 pins on JP7 for a moment, and then change it back to its default setting. (Figure 5-10)

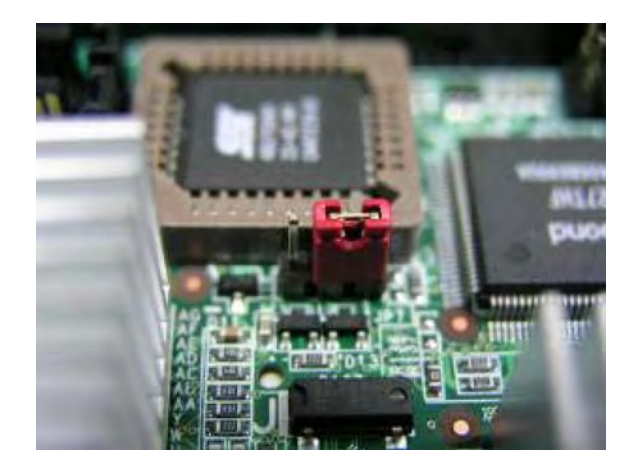

Figure 5-10

Symptom: keeps beeping, and no screen has shown.

Solution: In fact, each beep sound represents different definition of error message. Please refer to table as following:

| Beep sounds              | Meaning             | Action                          |
|--------------------------|---------------------|---------------------------------|
| One long beep with one   | DRAM error          | Change DRAM or reinstall it     |
| short beeps              |                     |                                 |
| One long beep constantly | DRAM error          | Change DRAM or reinstall it     |
| One long beep with two   | Monitor or Display  | Please check Monitor connector  |
| short beeps              | Card error          | whether it inserts properly     |
| Beep rapidly             | Power error warning | Please check Power mode setting |

Symptom: There is neither no beeps nor screen output.

Solution: Indeed, you shall make the SBC stand-alone to identify the root cause by isolating the board from other possible system devices such as PCI device, backplane, and so on. If the system still cannot boot up, please fill out RMA from which is provided on Global American website, and then send back to Global American as a RMA? Besides, you also visit RMA site (http://www.GlobalAmericaninc.com) to check RMA report if necessary.

# 5.2 Frequency Asking Questions

- Q: How to use Standard PS/2 Keyboard and Mouse?
- A: Users can adopt bracket over the J36 jumper interface which supports PS/2 keyboard and mouse function on 3301390 series. (Figure 5-11)

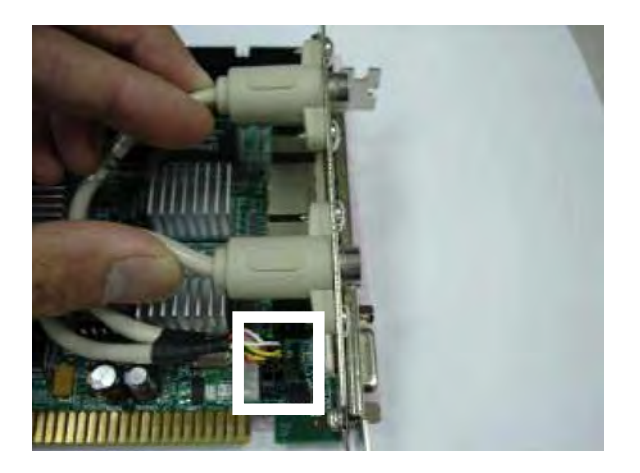

Figure 5-11

Q: What is Serial ATA and how to use it exactly?

The Intel <sup>®</sup> 82801FB ICH6 contains two integrated Serial ATA host controllers capable of DMA operation on four ports. Unlike IDE bus, each Serial ATA channel can only connect to one SATA hard disk at a time; there are total four connectors, J21, J22, J41 and J42. The installation of Serial ATA is simpler and easier than IDE, because SATA hard disk doesn't require setting up Master and Slave, which can reduce mistake of hardware installation. All you need to do is to plug in two cables and enable SATA in System BIOS. (The Serial ATA hard disk of installation, please see Figure 5-12 as below)

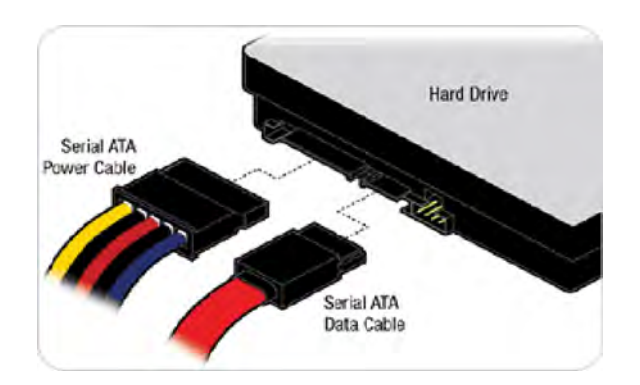

Figure 5-12

After done with the installation of SATA hardware, please enter system BIOS to enable Serial ATA function. Otherwise, Serial hardware won't be recognized. To enable SATA function, please see as following:

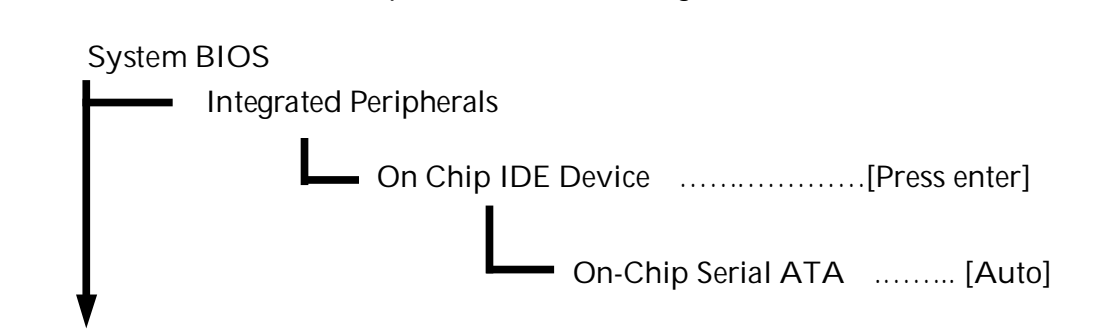

- A: As matter of fact, you need to access system BIOS to enable SATA device. (Please refer to SATA hard disk device installation guide)
- Q: I have one IDE hard disk and one SATA hard disk. How can I assign SATA hard disk as First boot device?
- A: After entering system BIOS, access Advanced BIOS Feature. And then press enter Hard disk boot Priority. You will see the mode of your SATA hard disk. Select it as first boot device. Every time, when your hard disk devices have been changed, system BIOS will ask you to re-setup Hard disk boot priority.
- Q: After inserting Compact Flash, why doesn't it work at all?
- A: Compact Flash is occupied with the (Master device of Primary IDE Channel If there is any device occupying this channel, please remove it or set it as a Slave device.

- Q: I am using an ATA-66 (or 100) hard drive, how can I know that ATA-66 function is enabled?
- A: You need to use the 80-pin ATA-66 IDE flat cable to have this function. During The Post phase, you can see ATA-66 (or 100) message while hard drive is being detected. Besides, after installing Microsoft series OS successfully, you also need to install ATA-66/100 driver to active ATA-66/100 function.
- Q: Could 3301390 series support RAID function?
- A: No, 3301390 adopts Intel ® 82801FB ICH6. From Intel spec, it doesn't support Raid function, only 82801FB ICH6-R support Raid function.

## 5.3 BIOS Setting

It is assumed that users have correctly adopted modules and connected all the devices cables required before turning on AT or ATX power. CPU, CPU Fan, 200-pin DDR2 SDRAM, keyboard, mouse, floppy drive, IDE hard disk, printer, VGA connector, device cables, ATX accessories are good examples that deserve attention. With no assurance of properly and correctly accommodating these modules and devices, it is very possible to encounter system failures that result in malfunction of any device.

To make sure that you have a successful start with 3301390 series, it is recommended, when going with the boot-up sequence, to hit "DEL" key and enter the BIOS setup menu to tune up a stable BIOS configuration so that you can wake up your system far well.

#### Loading the default optimal setting

When prompted with the main setup menu, please scroll down to "Load Optimal Defaults", press "Enter" and "Y" to load in default optimal BIOS setup. This will force your BIOS setting back to the initial factory configuration. It is recommended to do this so you can be sure the system is running with the BIOS setting that Global American has highly endorsed. As a matter of fact, users can load the default BIOS setting any time when system appears to be unstable in boot up sequence.

#### Auto Detect Hard Disks

In the BIOS => Standard CMOS setup menu, pick up any one from Primary/Secondary Master/Slave IDE ports, and press "Enter". Setup the selected IDE port and its access mode to "Auto". This will force system to automatically pick up the IDE devices that are being connected each time system boots up.

#### Improper disable operation

There are too many occasions where users disable a certain device/feature in one application through BIOS setting. These variables may not be set back to the original values when needed. These devices/features will certainly fail to be detected.

When the above conditions happen, it is strongly recommended to check the BIOS settings. Make sure certain items are set as they should be. These include the floppy drive, COM1/COM2 ports, Parallel port, USB ports, external cache, on-board VGA and Ethernet.

It is also very common that users would like to disable a certain device/port to release IRQ resource. A few good examples are

Disable COM1 serial port to release IRQ #4 Disable COM2 serial port to release IRQ #3 Disable Parallel port to release IRQ #7 Disable PS/2 mouse to release IRQ #12, Etc...

A quick review of the basic IRQ mapping is given below for your reference.

| IRQ#    | Description                              |
|---------|------------------------------------------|
| IRQ #0  | System Timer                             |
| IRQ #1  | Keyboard                                 |
| IRQ #2  | Unassigned                               |
| IRQ #3  | COM2                                     |
| IRQ #4  | COM1                                     |
| IRQ #5  | USB 1.0/1.1 UHCI and EHCI 2.0 Controller |
| IRQ #6  | Floppy Disk Controller                   |
| IRQ #7  | Parallel port                            |
| IRQ #8  | Real-time Clock                          |
| IRQ #9  | Microsoft ACPI-Compliant System          |
| IRQ #10 | Network Controller / Multimedia Device   |
| IRQ #11 | SMbus / Primary IDE Controller           |
| IRQ #12 | Network /Display Controller              |
| IRQ #13 | Data Processor                           |
| IRQ #14 | Primary IDE Controller                   |
| IRQ #15 | Unused                                   |

It is then very easy to find out which IRQ resource is ready for additional peripherals. If IRQ resource is not enough, please disable some devices listed above to release further IRQ numbers.

## System Memory Address Map (Only for 3301390)

Each On-board device in the system is assigned a set of memory addresses, which also can be identical of the device. The following table lists the system memory address used.

| Memory Area                          | Size | Device Description             |
|--------------------------------------|------|--------------------------------|
| 0000 – 003F                          | 1K   | Interrupt Area                 |
| 0040 – 004F                          | 0.3K | BIOS Data Area                 |
| 0050 – 006F                          | 0.5K | System Data                    |
| 0070 – 0E2E                          | 54K  | DOS                            |
| 0E2F – 0F66                          | 4.9K | Program Area                   |
| 0F67 – 9F7F                          | 576K | [Available]                    |
| = Conventional memory ends at 638K = |      |                                |
| 9F80 – 9FFF                          | 2K   | Extended BIOS Area             |
| A000 – AFFF                          | 64K  | VGA Graphics                   |
| B000 – B7FF                          | 32K  | Unused                         |
| B800 – BFFF                          | 32K  | VGA Text                       |
| C000 – CE7F                          | 58K  | Video ROM                      |
| CE80 – CFFF                          | 6K   | Unused                         |
| D000 – D3FF                          | 16K  | ROM                            |
| D400 – EEFF                          | 108K | Unused                         |
| DA4A –DFFE                           | 22K  | High RAM                       |
| E000 – EFFF                          | 64K  | Temporary Memory Area for BIOS |
| F000 – FFFF                          | 64K  | System ROM                     |

## System Memory Address Map (Only for 3301390)

Each On-board device in the system is assigned a set of memory addresses, which also can be identical of the device. The following table lists the system memory address used.

| Memory Area                          | Size | Device Description             |
|--------------------------------------|------|--------------------------------|
| 0000 – 003F                          | 1K   | Interrupt Area                 |
| 0040 – 004F                          | 0.3K | BIOS Data Area                 |
| 0050 – 006F                          | 0.5K | System Data                    |
| 0070 – 0436                          | 15K  | DOS                            |
| 0437 – 04F2                          | 2.9K | Program Area                   |
| 04F3 – 9F7F                          | 618K | [Available]                    |
| = Conventional memory ends at 638K = |      |                                |
| 9F80 – 9FFF                          | 2K   | Extended BIOS Area             |
| A000 – AFFF                          | 64K  | VGA Graphics                   |
| B000 – B7FF                          | 32K  | Unused                         |
| B800 – BFFF                          | 32K  | VGA Text                       |
| C000 – CFFF                          | 64K  | Video ROM                      |
| D000 – D7FF                          | 32K  | ROM                            |
| D800 – DFFF                          | 32K  | Unused                         |
| E000 – EFFF                          | 64K  | Temporary Memory Area for BIOS |
| F000 – FFFF                          | 64K  | System ROM                     |
| НМА                                  | 64K  | First 64K Extended             |

### Interrupt Request Lines (IRQ)

Peripheral devices can use interrupt request lines to notify CPU for the service required. The following table shows the IRQ used by the devices on board.

| IRQ#   | Current Use  | Default Use       |
|--------|--------------|-------------------|
| IRQ 0  | SMARTDRV     | System Timer      |
| IRQ 1  | SMARTDRV     | Keyboard Event    |
| IRQ 2  | [Unassigned] | Usable IRQ        |
| IRQ 3  | System ROM   | COM 2             |
| IRQ 4  | System ROM   | COM 1             |
| IRQ 5  | [Unassigned] | Usable IRQ        |
| IRQ 6  | System ROM   | Diskette Event    |
| IRQ 7  | [Unassigned] | Usable IRQ        |
| IRQ 8  | System ROM   | Real-Time Clock   |
| IRQ 9  | [Unassigned] | Usable IRQ        |
| IRQ 10 | [Unassigned] | Usable IRQ        |
| IRQ 11 | [Unassigned] | Usable IRQ        |
| IRQ 12 | System ROM   | IBM Mouse Event   |
| IRQ 13 | System ROM   | Coprocessor Error |
| IRQ 14 | System ROM   | Hard Disk Event   |
| IRQ 15 | [Unassigned] | Usable IRQ        |

Any advice or comments about our products and service, or anything we can help you with please don't hesitate to contact with us. We will do our best to support your products, projects and business.

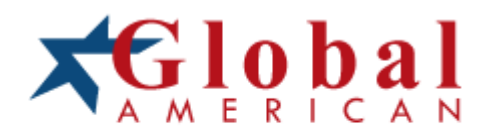

| Address:   | Global American, Inc.<br>17 Hampshire Drive<br>Hudson, NH 03051 |
|------------|-----------------------------------------------------------------|
| Telephone: | Toll Free U.S. Only (800) 833-8999<br>(603) 886-3900            |
| FAX:       | (603) 886-4545                                                  |
| Website:   | http://www.globalamericaninc.com                                |
| Support:   | Technical Support at Global American                            |